http://www.photoshoptutorials.ws/photoshop-tutorials/photo-manipulation/22-easy-Staps-create-hauntedhouse-scene/

## **Spookhuis**

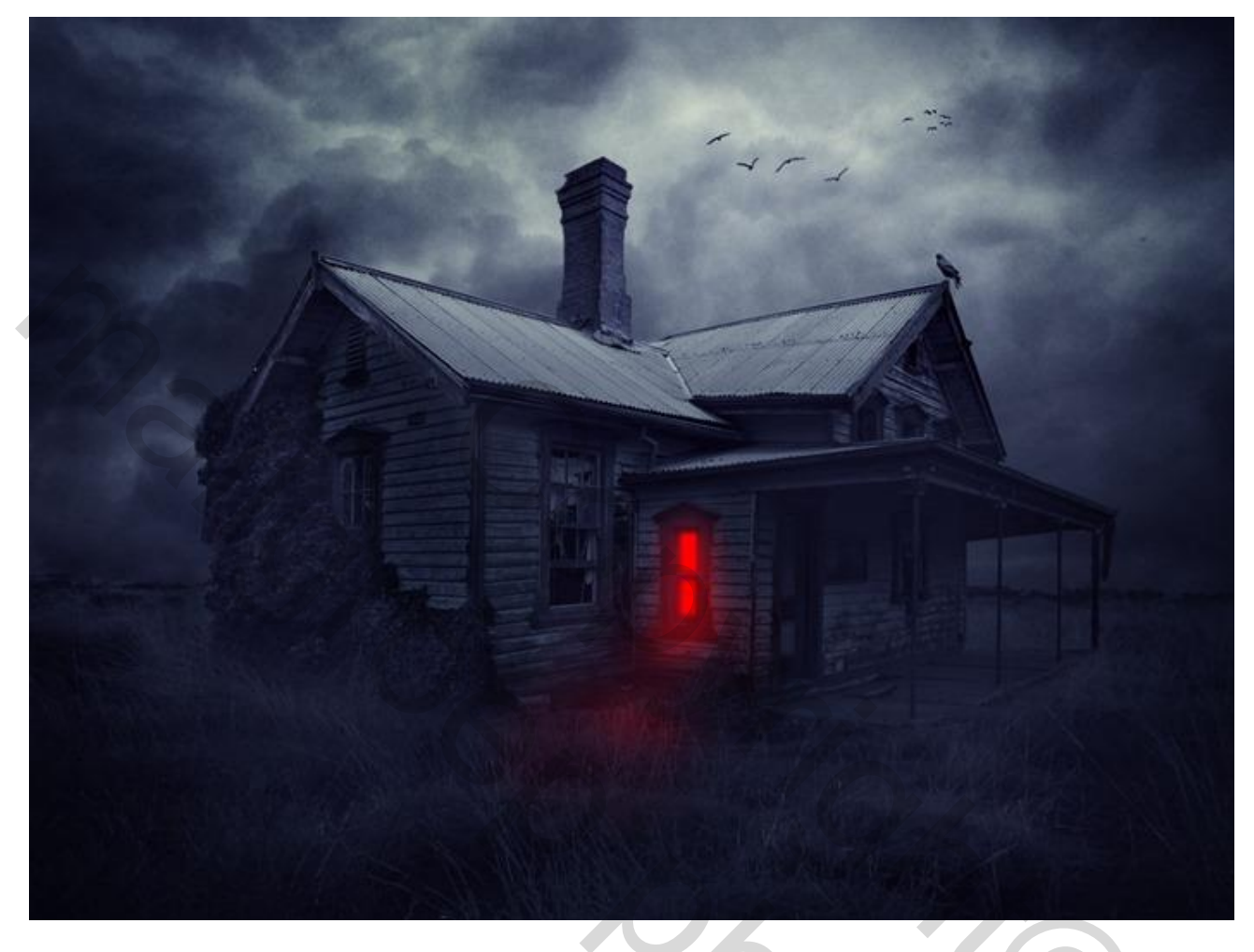

Nodig : huis; landschap; lucht1; lucht2; kraai; vogelpenselen

#### a

| ew      | -           |             | -           |   |
|---------|-------------|-------------|-------------|---|
|         | Name:       | haunted     |             |   |
| Preset: | Custom      |             |             |   |
|         | Size;       | ĺ           |             | ÷ |
|         | Width:      | 1000        | pixels      | + |
|         | Height:     | 750         | pixels      | Ŧ |
|         | Resolution: | 300         | pixels/inch | ÷ |
|         | Color Mode: | RGB Color 👻 | 8 bit       |   |

| Dave Flebet    |
|----------------|
| Delete Preset  |
| Device Central |

OK

Cancel

Image Size: 2.15M

-

#### Spookhuis - blz. 1

✤ Advanced

Background Contents: White

## <u>Stap 2</u> Open "lucht1"; kopieer en plak op het witte canvas:

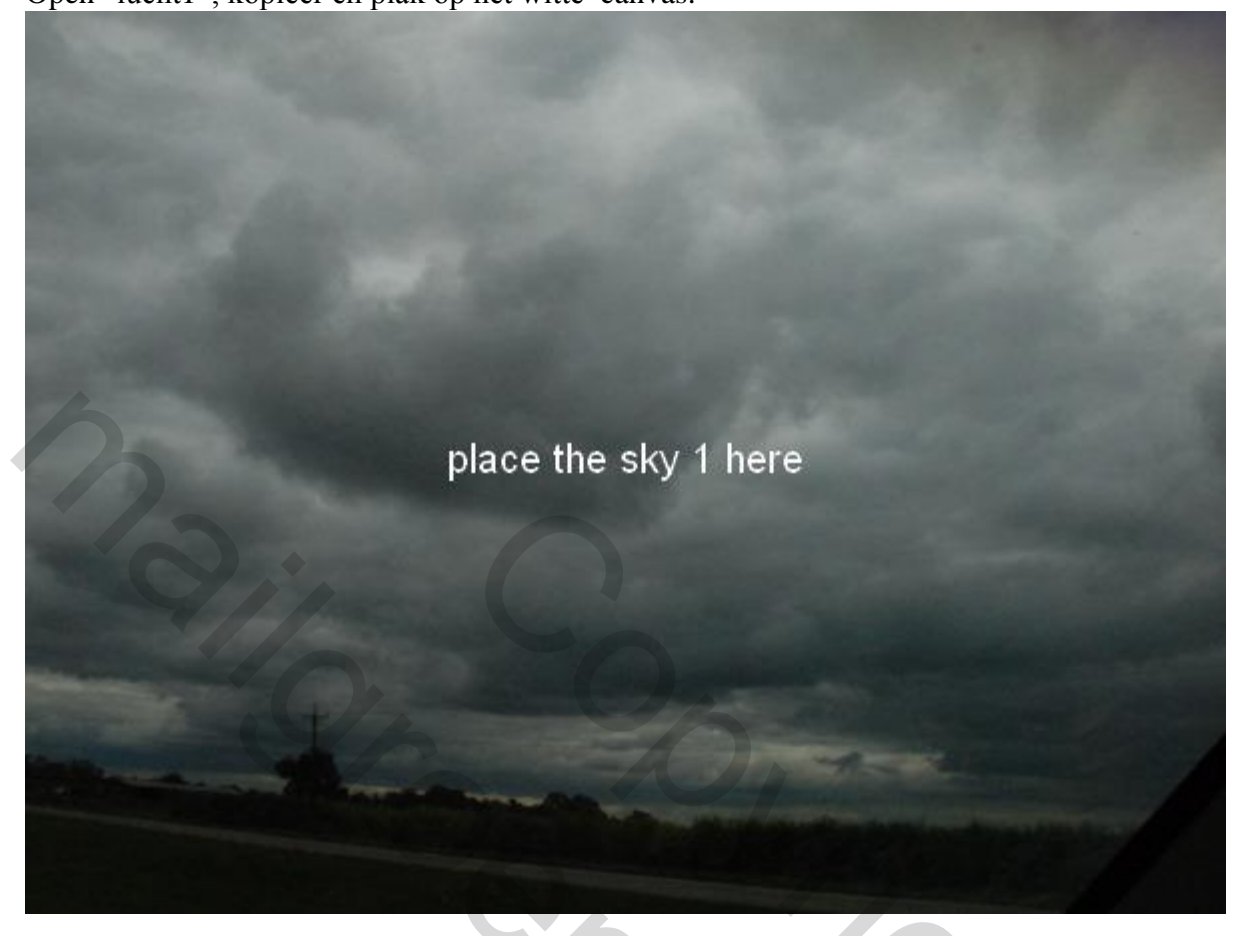

<u>Stap 3</u> Plaatsen van "lucht2" boven "lucht1":

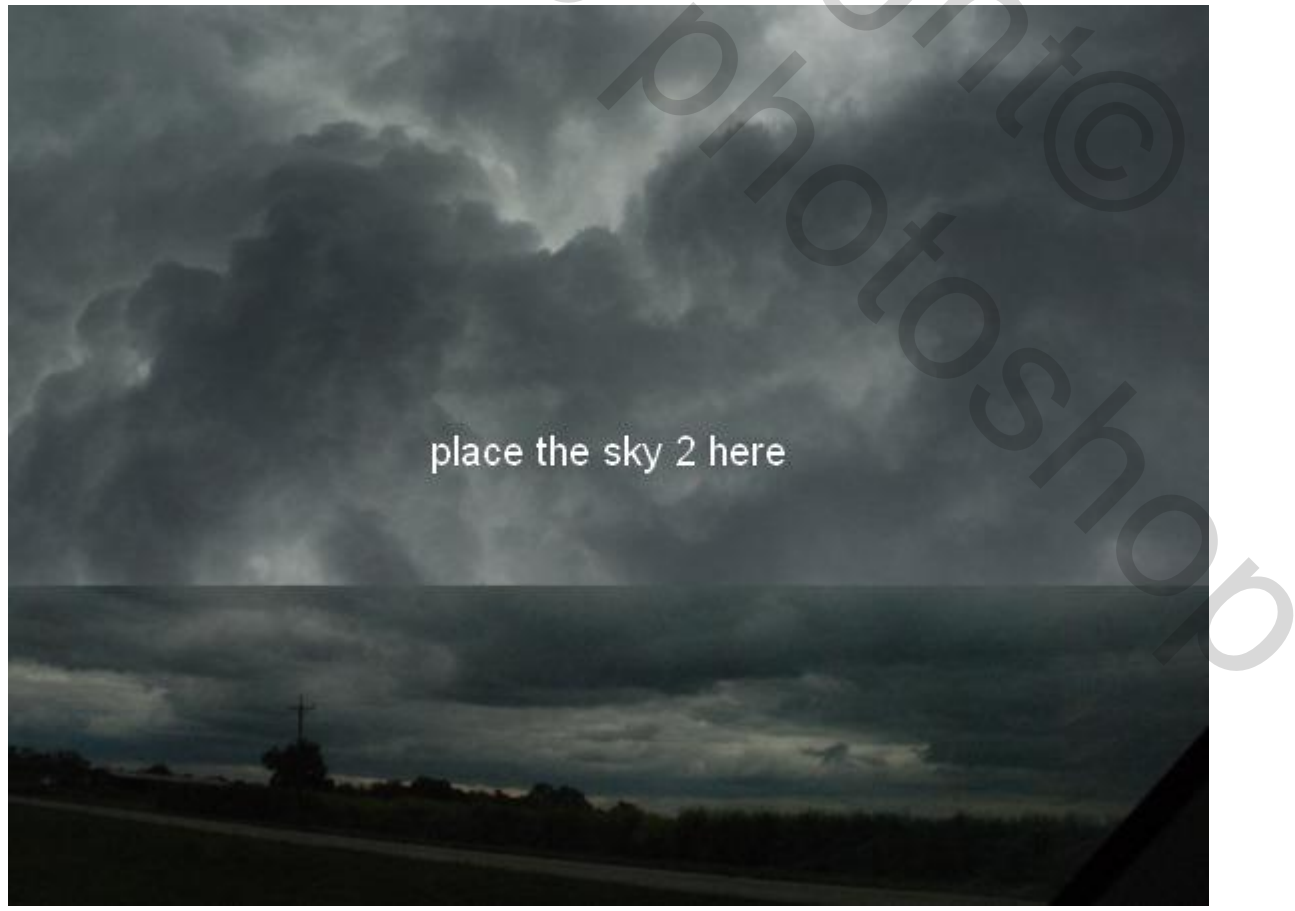

Spookhuis – blz. 2

```
Voor laag "lucht2" : modus = Zwak licht; dekking = 100%:
```

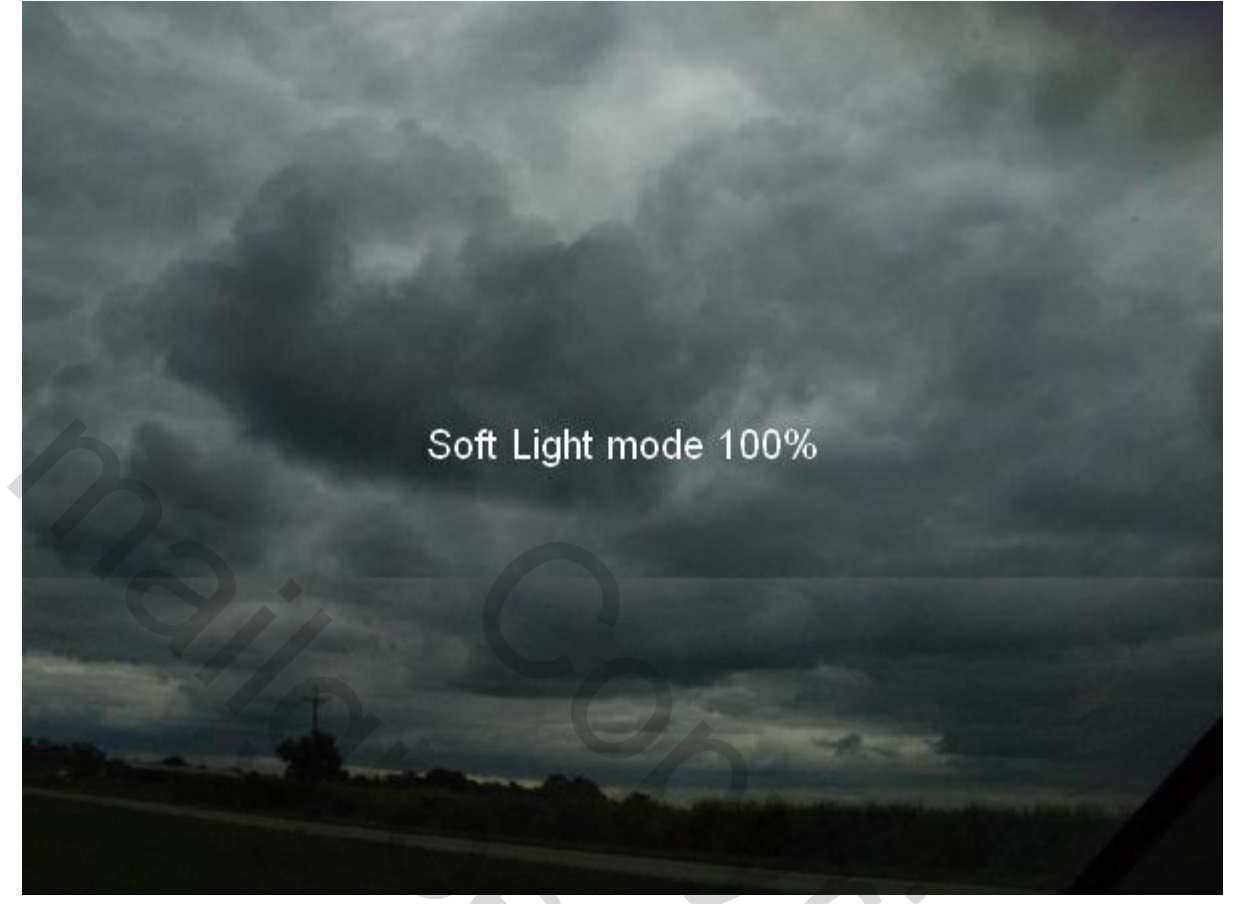

## <u>Stap 4</u>

Voeg aan laag "lucht2" een laagmasker toe; zacht zwart penseel; harde randen verwijderen en zorgen voor een zachte overgang met vorige laag "lucht1":

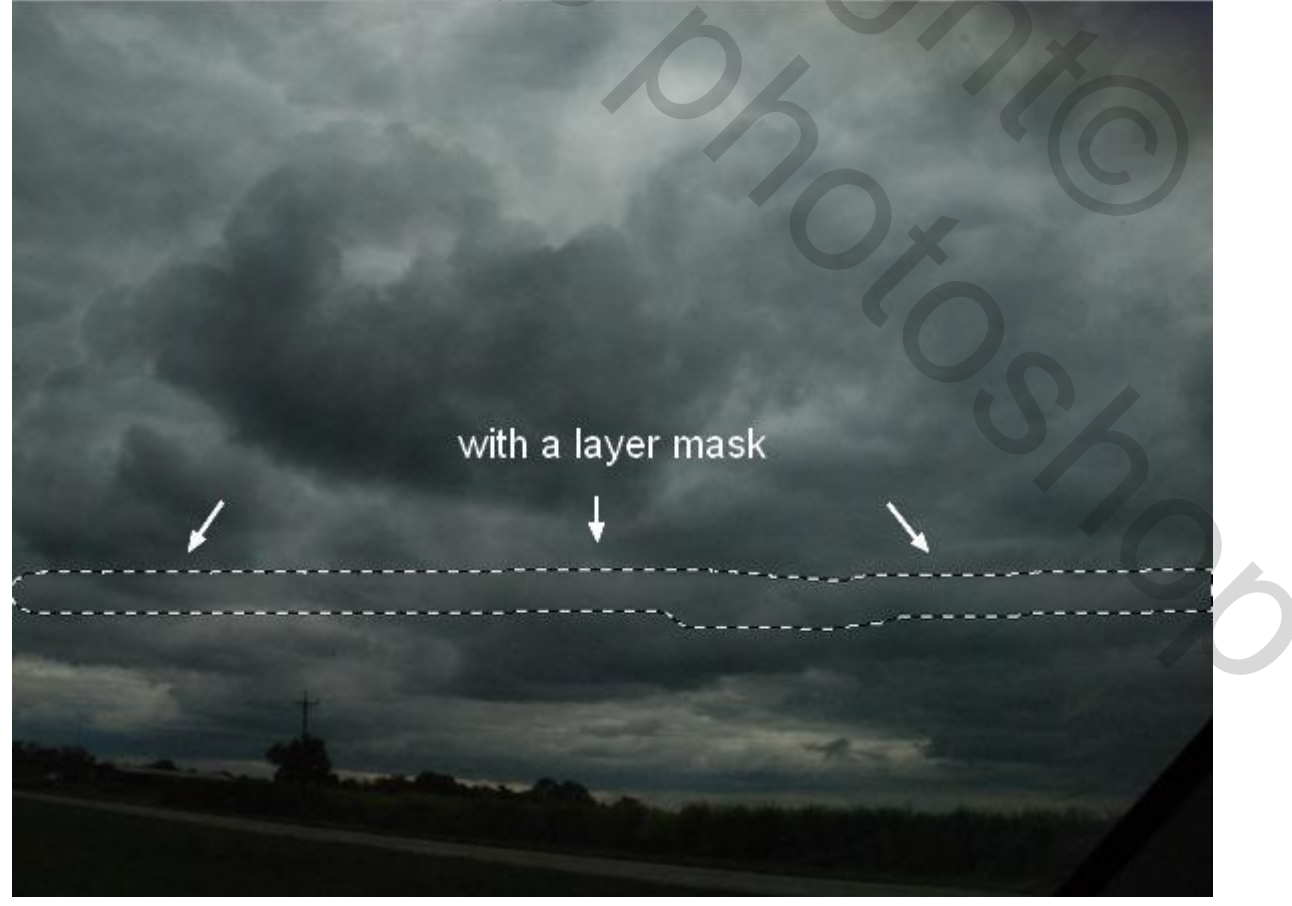

Spookhuis – blz. 3

## <u>Stap 5</u> Boven laag "lucht2" een Aanpassingslaag 'Curven' toevoegen als Uitknipmasker:

| Doven laag luentz een Manpassingslaag eurven |                 |
|----------------------------------------------|-----------------|
| New Layer                                    | ADJUSTMENTS     |
| Name: Curves 1 OK                            | Curves Custom   |
| Color: None                                  | tųlų RGB ▼ Auto |
| Mode: Normal                                 |                 |
|                                              |                 |
|                                              |                 |
|                                              |                 |
|                                              |                 |
|                                              |                 |
|                                              |                 |
|                                              |                 |
|                                              | 1-5             |
|                                              |                 |
|                                              | Output: Input:  |

Schilder met zacht zwart penseel met dekking = 10 - 60% op het laagmasker van die Aanpassingslaag:

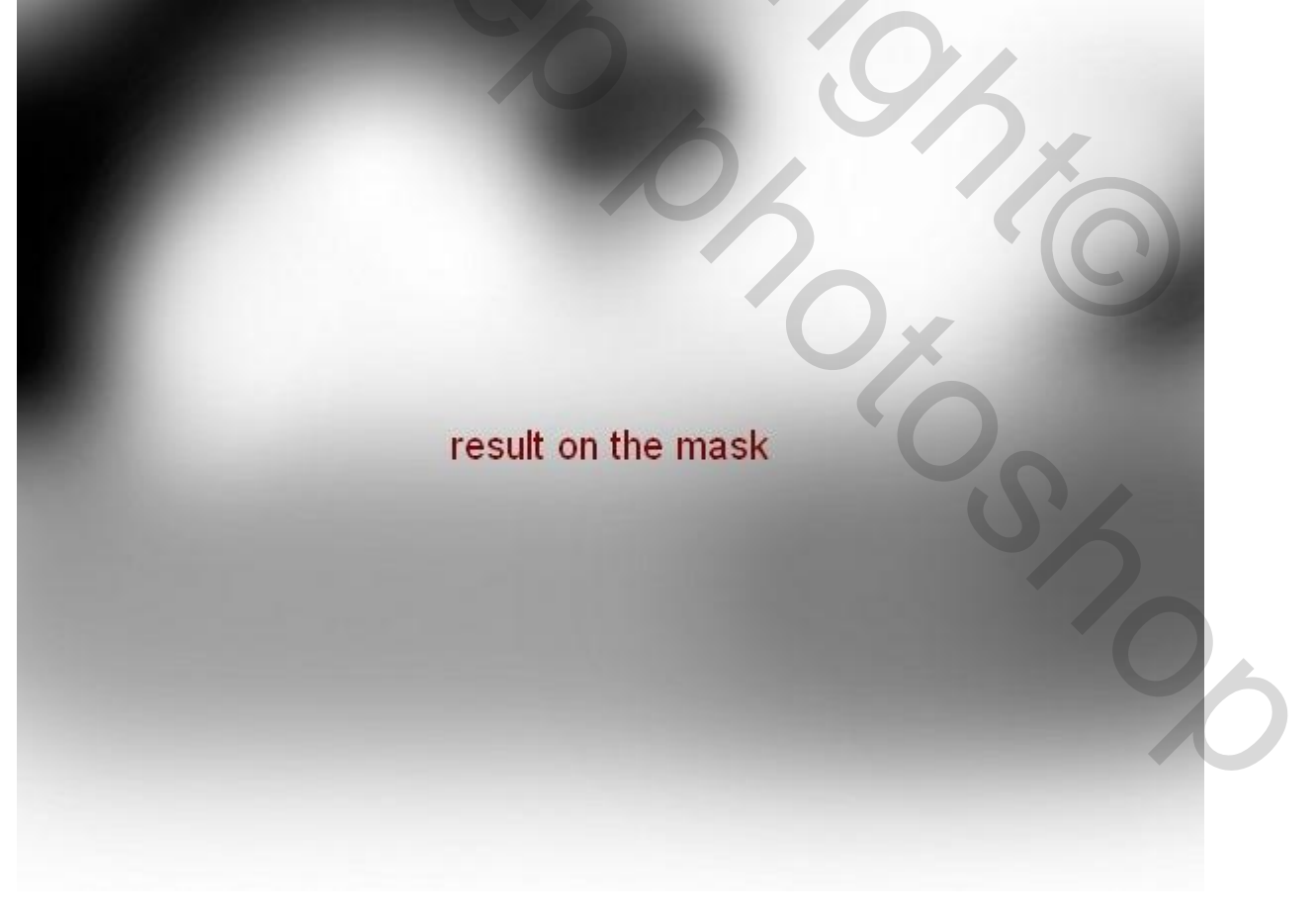

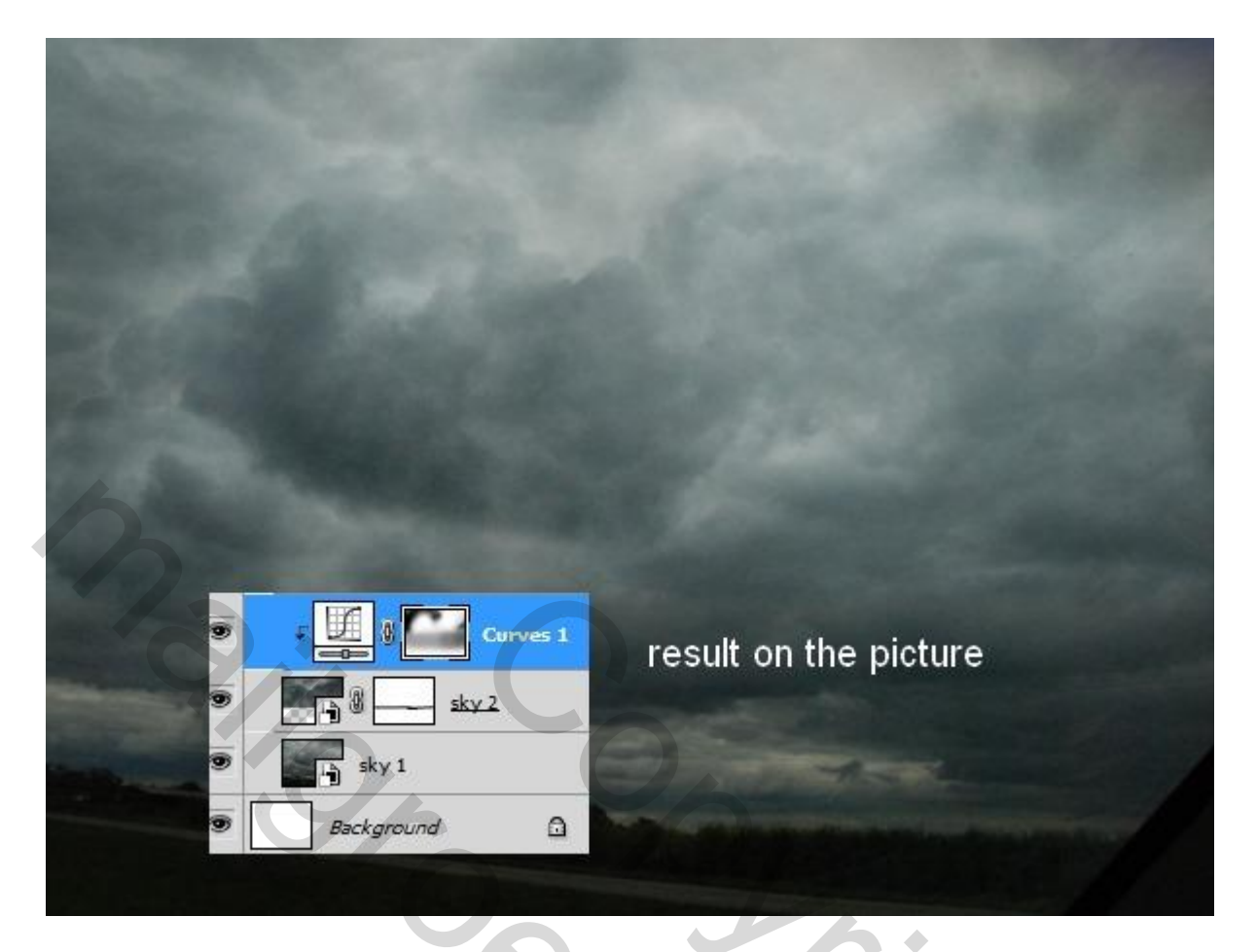

#### <u>Stap 6</u>

Öpenafbeelding "landschap"; Kloonstempel gebruiken om deze wagens weg te werken: Je kan daarvoor een nieuwe laag gebruiken

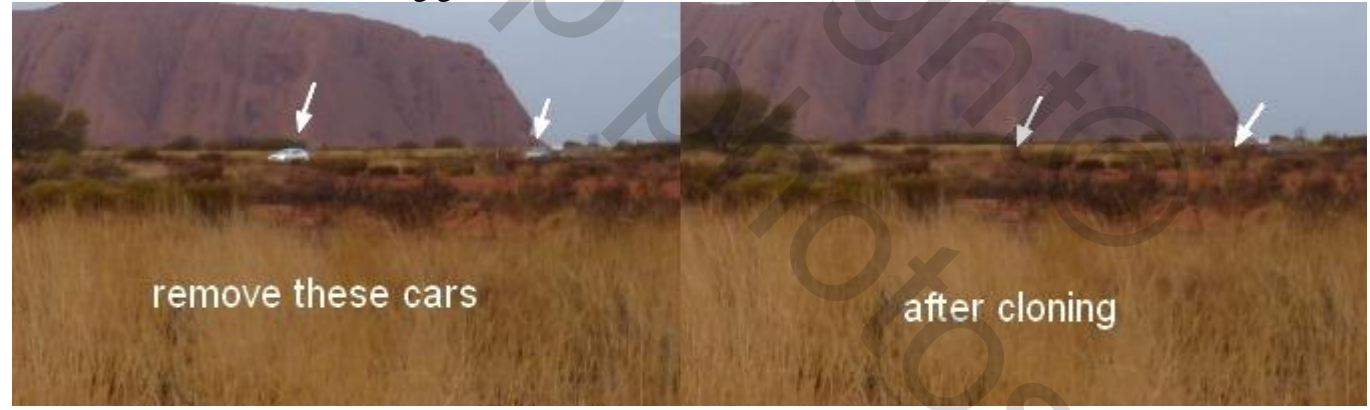

#### <u>Stap 7</u>

Voeg die beide lagen samen met Ctrl+Alt+Shift+E ; de bekomen laag op je werkdocument overbrengen. Transformeer (Ctrl+T) zoals hieronder te zien is:

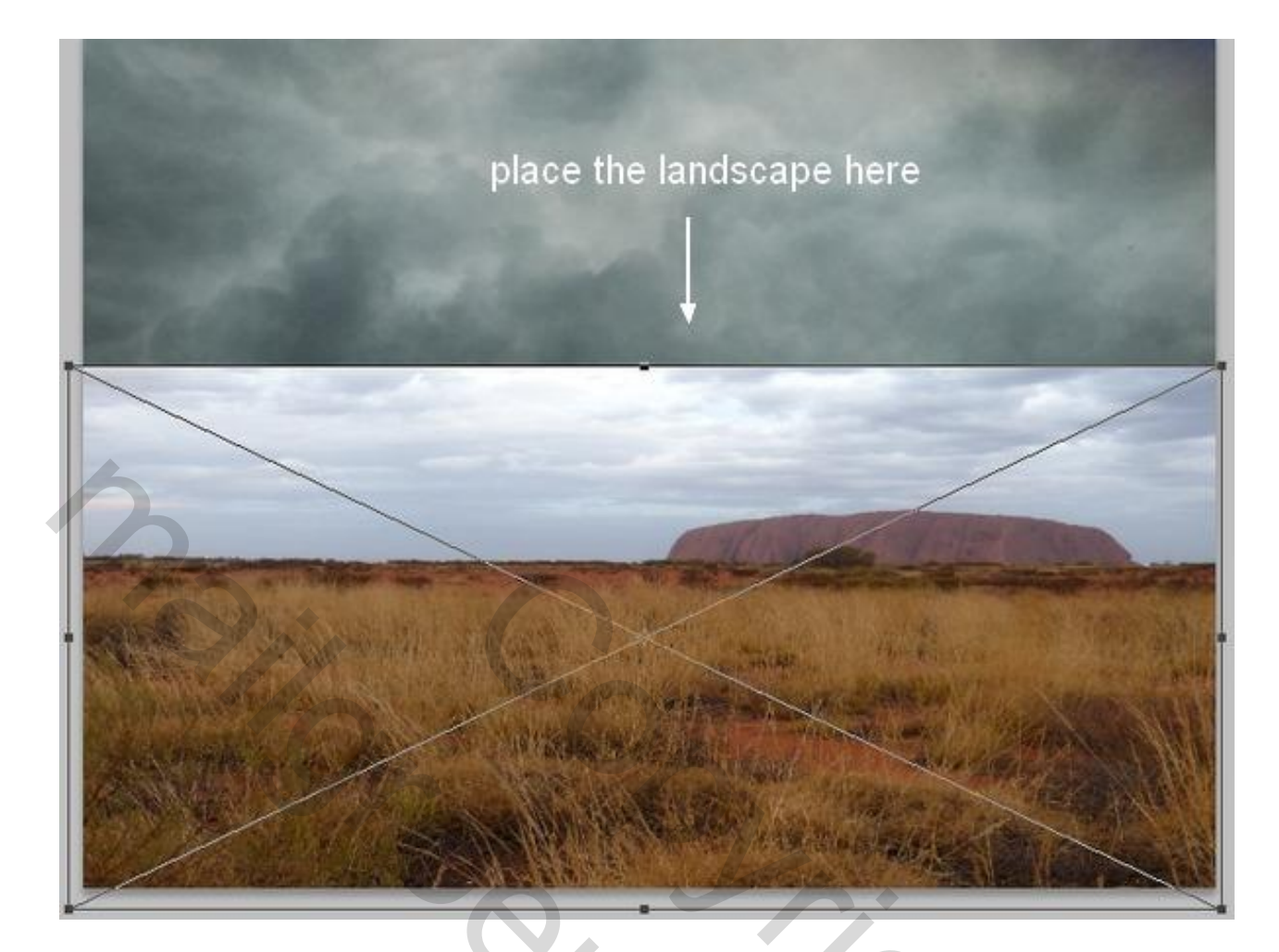

Laagmasker; deel bovenaan verwijderen (lucht en rots):

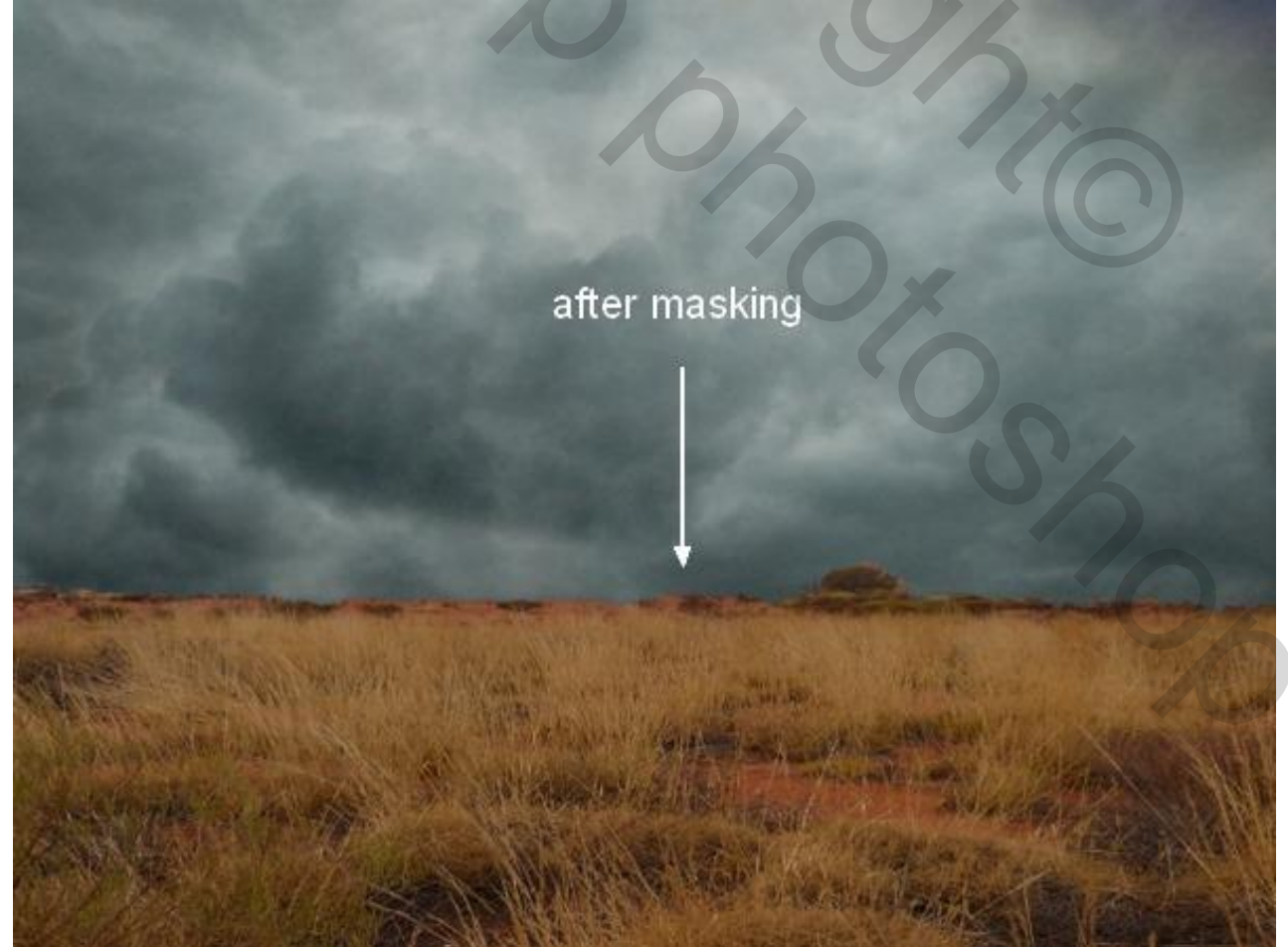

## <u>Stap 8</u> Aanpassingslaag 'Curven' toevoegen als Uitknipmasker boven laag ''landschap'':

| RGB | • | Auto |
|-----|---|------|
|     |   |      |
| 4   |   |      |
| 2   |   | p    |
|     |   |      |

Op het laagmasker het effect van die Aanpassingslaag verminderen ; gebruik een zacht zwart penseel met verlaagde dekking (10 -15%) ; zie laagmasker hieronder:

result on the mask

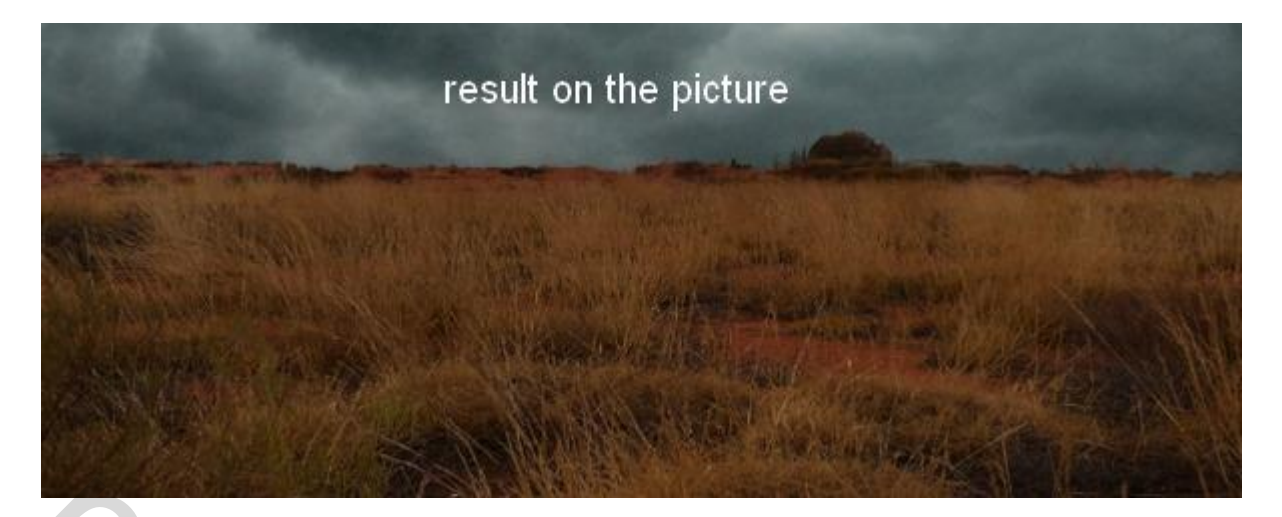

## <u>Stap 9</u>

Aanpassingslaag 'Kleurtoon/Verzadiging'; Uitknipmasker boven laag "landschap" :

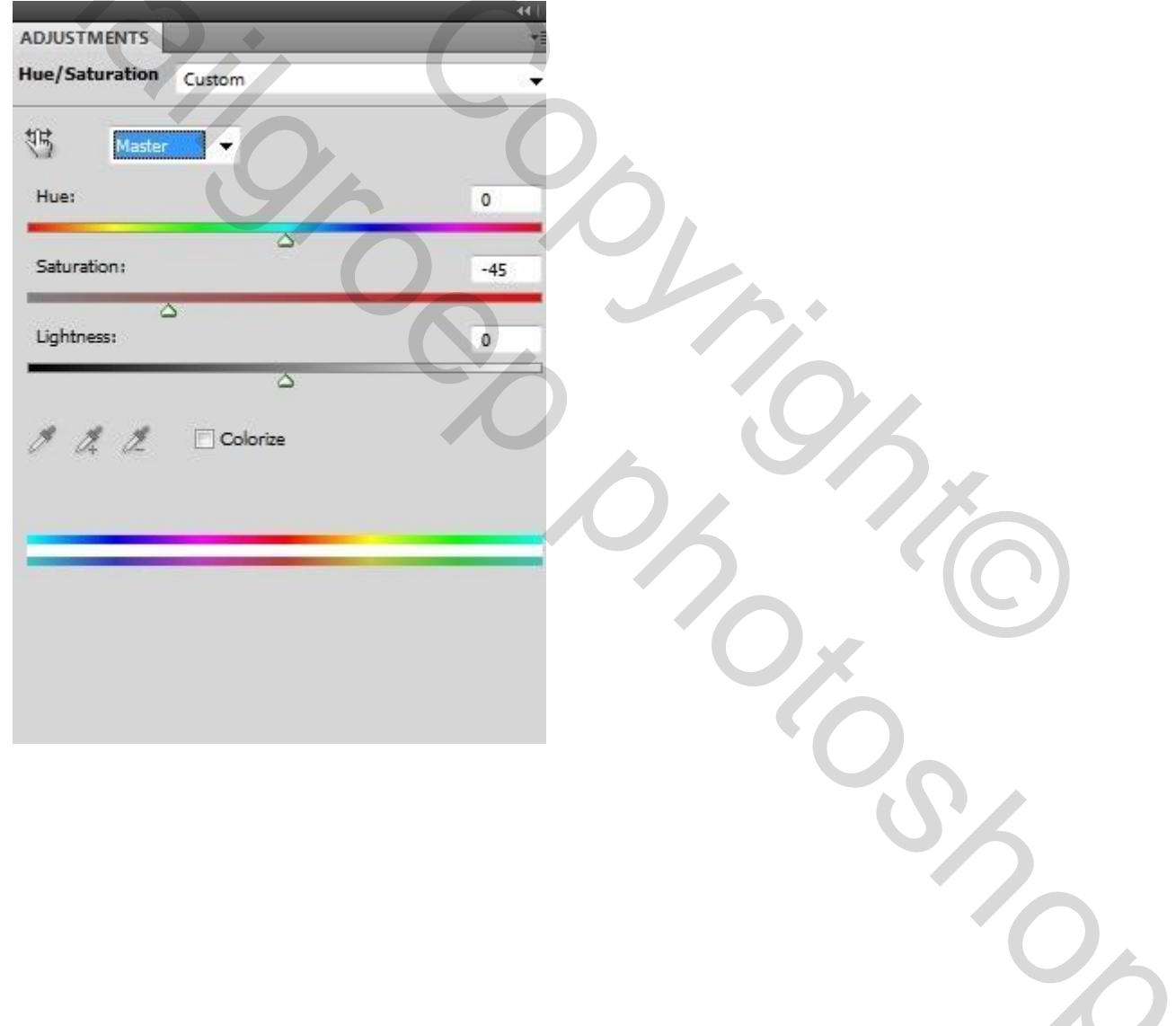

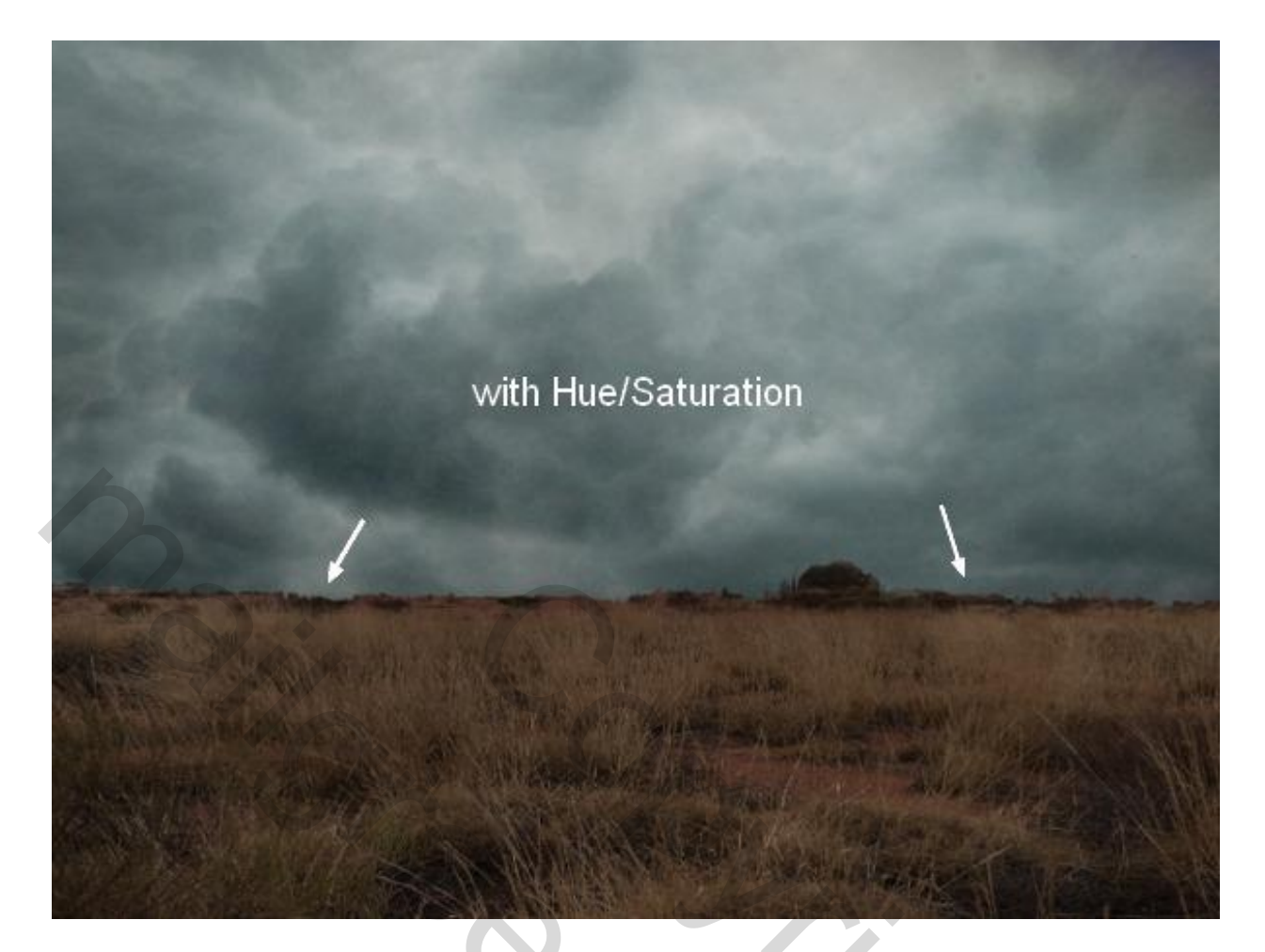

<u>Stap 10</u> Het huis toevoegen; achtergrond verwijderen :

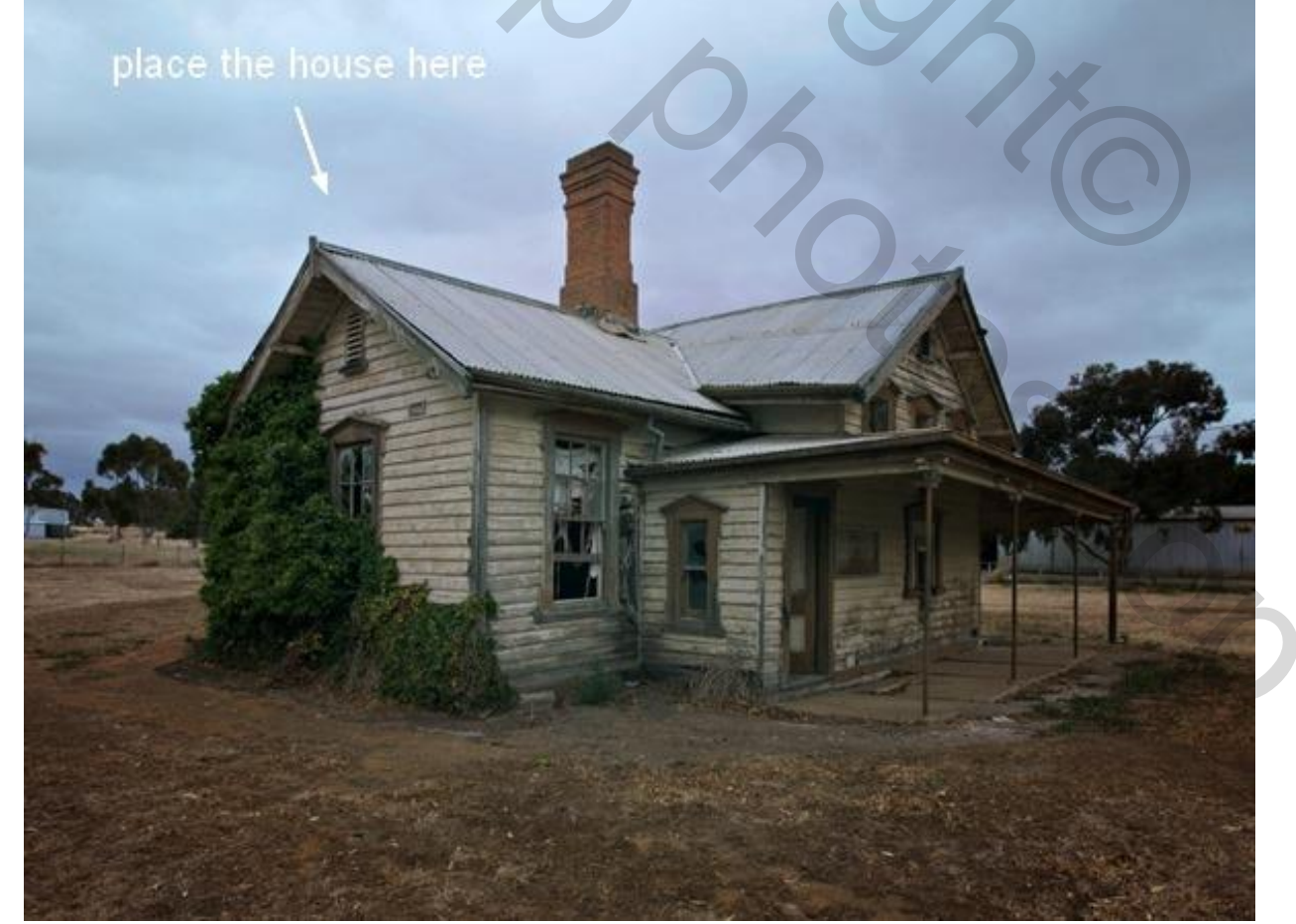

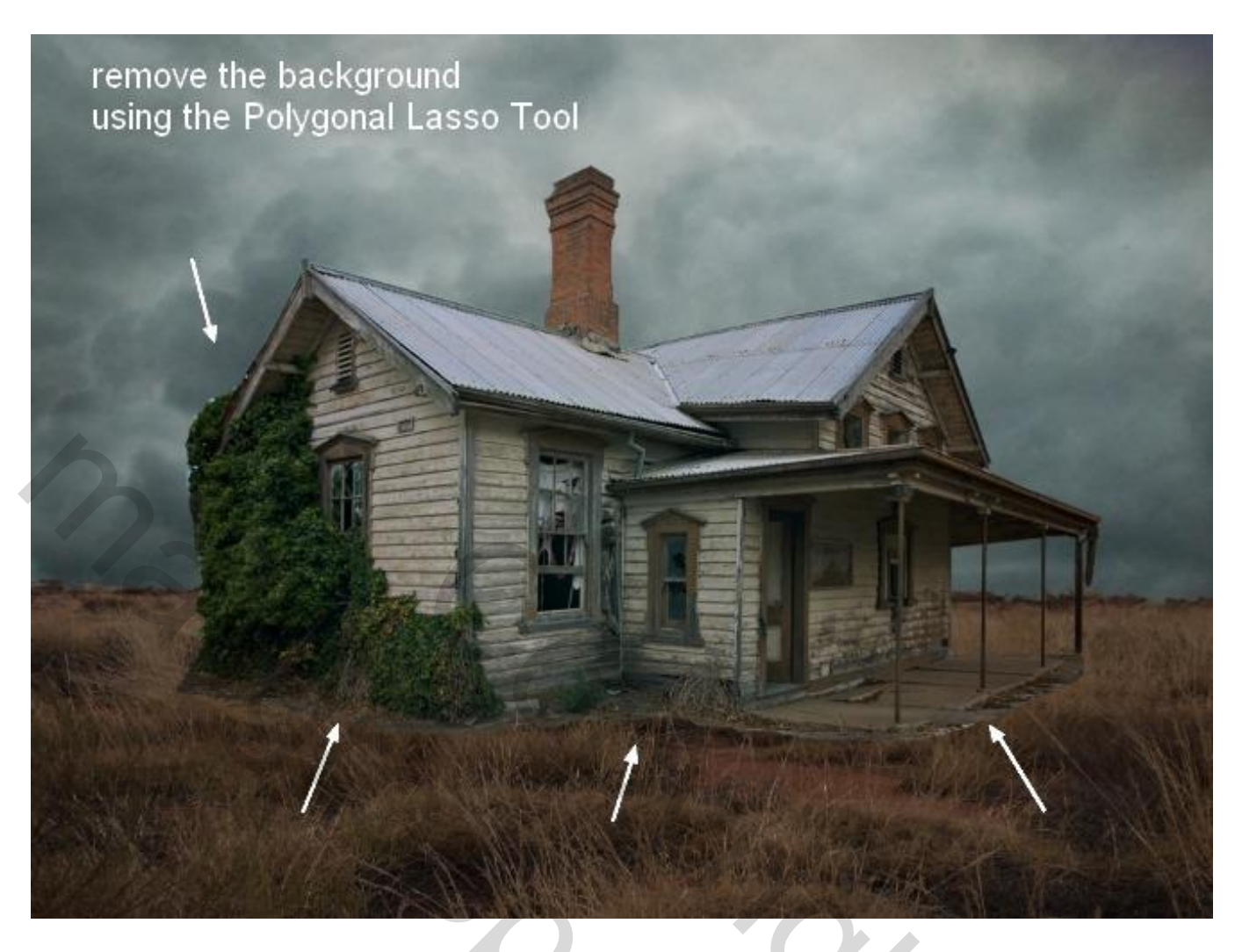

#### <u>Stap 11</u>

Er blijven nogal harde randen over; laagmasker toevoegen aan laag "huis"; herstel de penselen indien nodig (standaardpenselen weer laden); kies volgend spetter penseel; voorgrondkleur op zwart; randen daarmee beschilderen, vooral onderaan het gras:

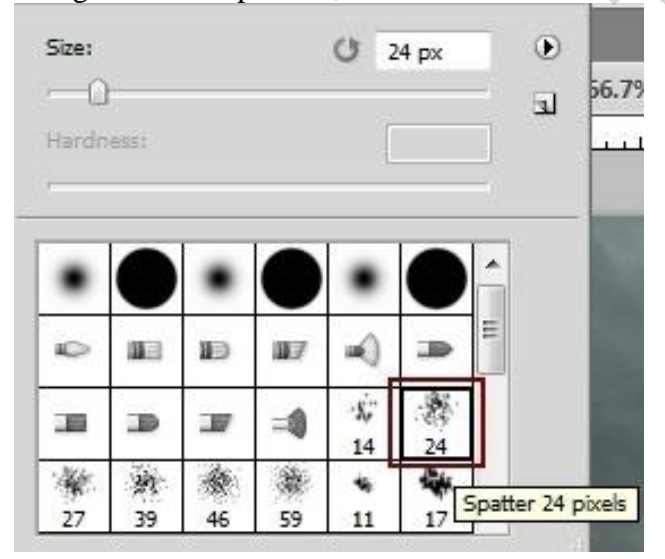

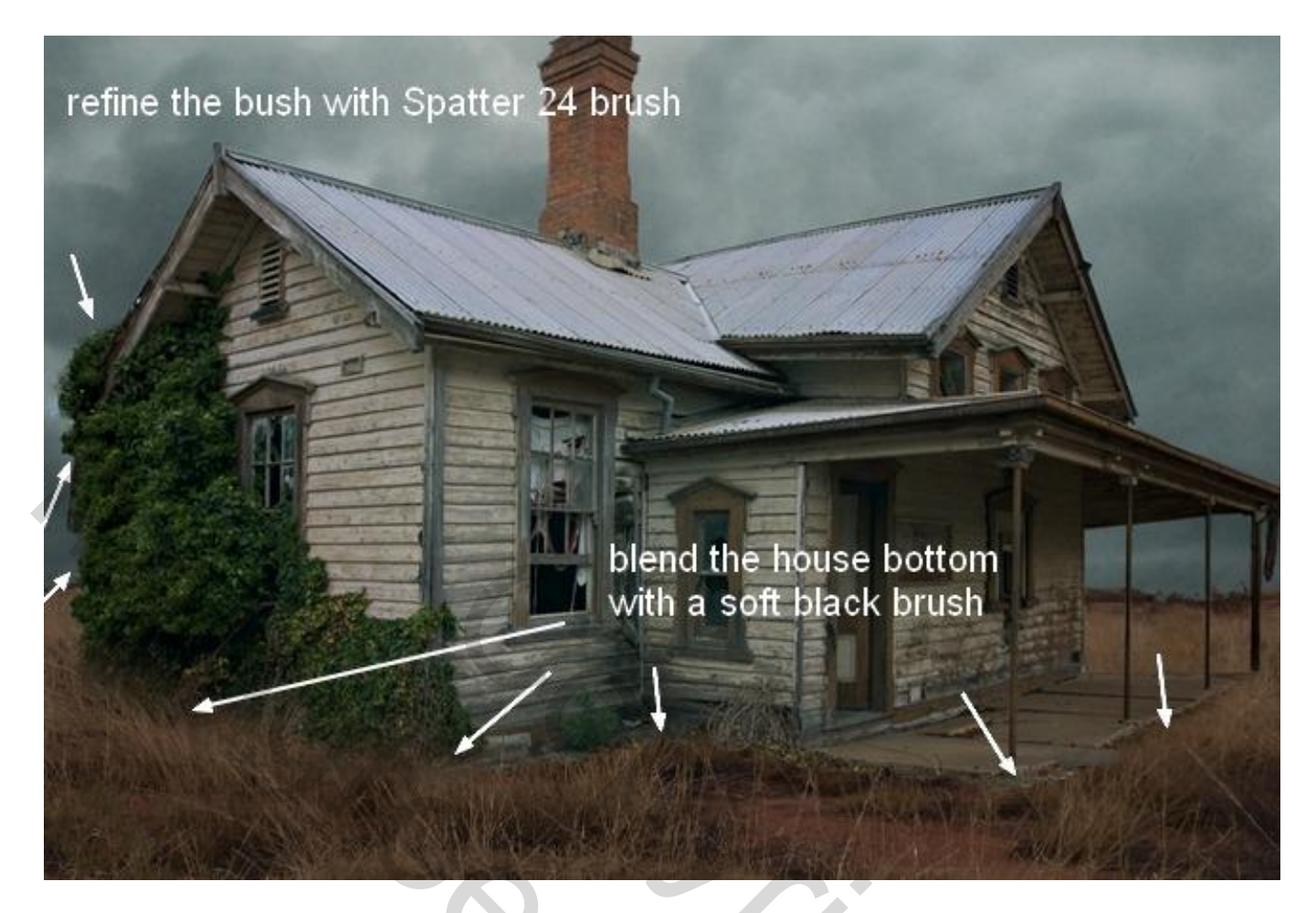

### <u>Stap 12</u>

Spookhuis - blz. 11

Boven laag "huis"; een Aanpassingslaag 'Curven' als Uitknipmasker:

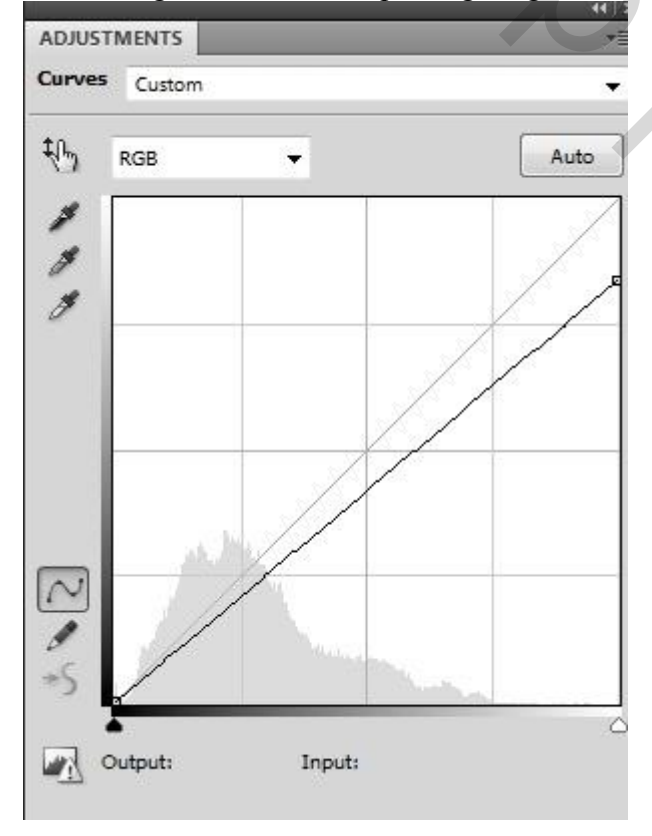

Schilder op het laagmasker van die Aanpassingslaag met zacht zwart rond penseel op het geselecteerde deel om daar het effect van het verdonkeren te verwijderen:

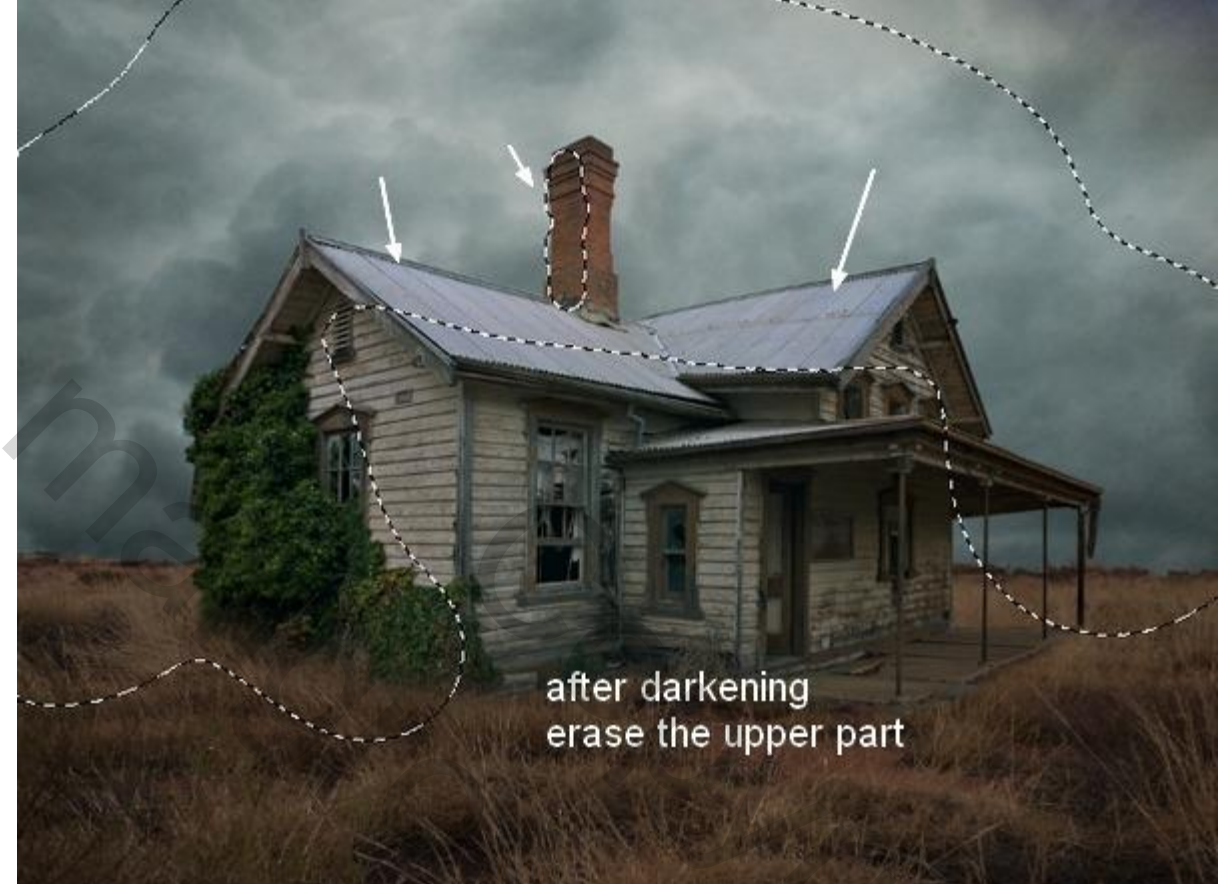

<u>Stap 13</u> Deze kraai uitselecteren en op het dak van het huis plaatsen :

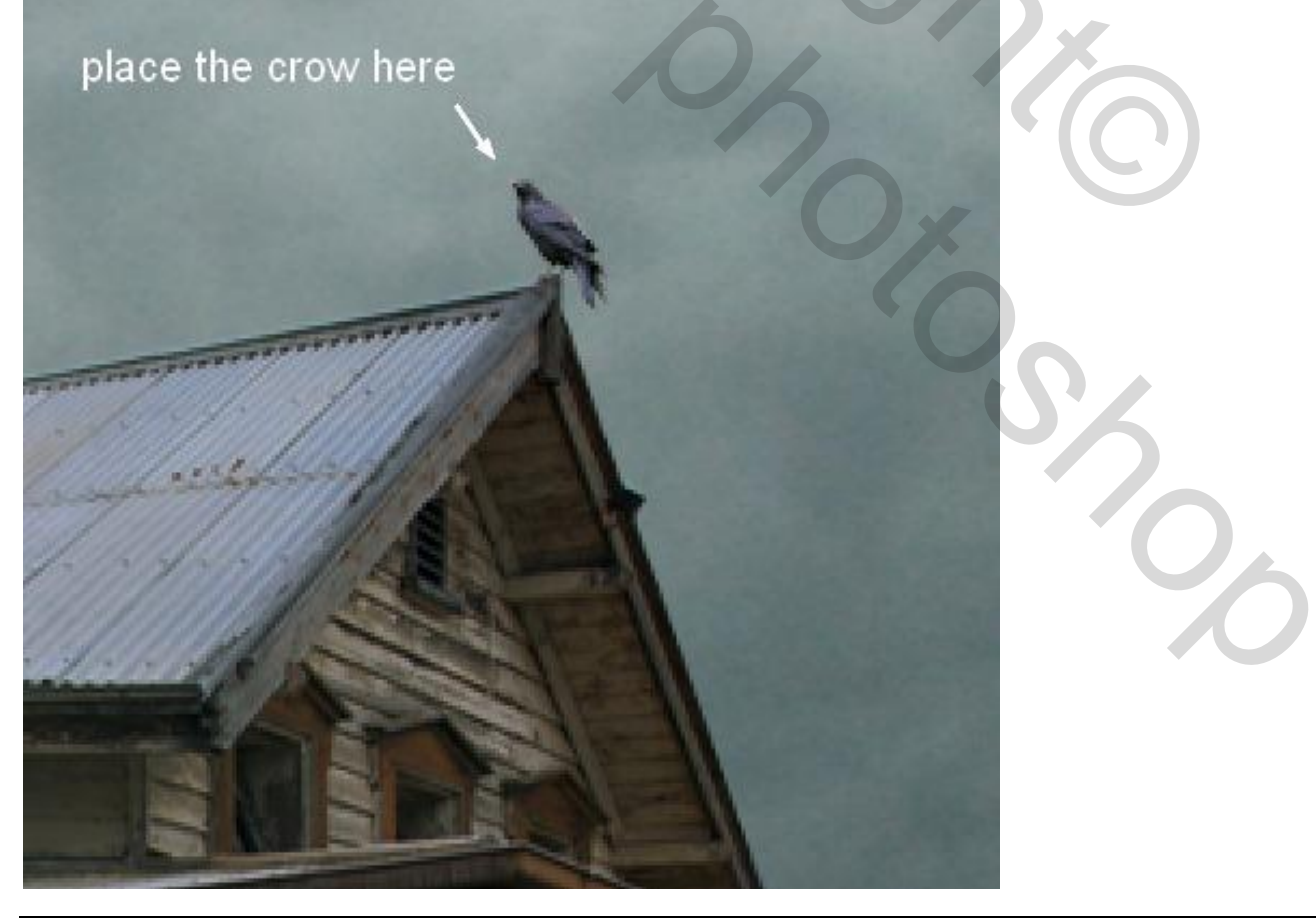

## <u>Stap 14</u>

Voeg twee nieuwe lagen toe; voorgrondkleur op zwart; schilder vogels in de lucht. Gebruik passende penselen; dekking en grootte penseel verminderen als je vogels op afstand tekent:

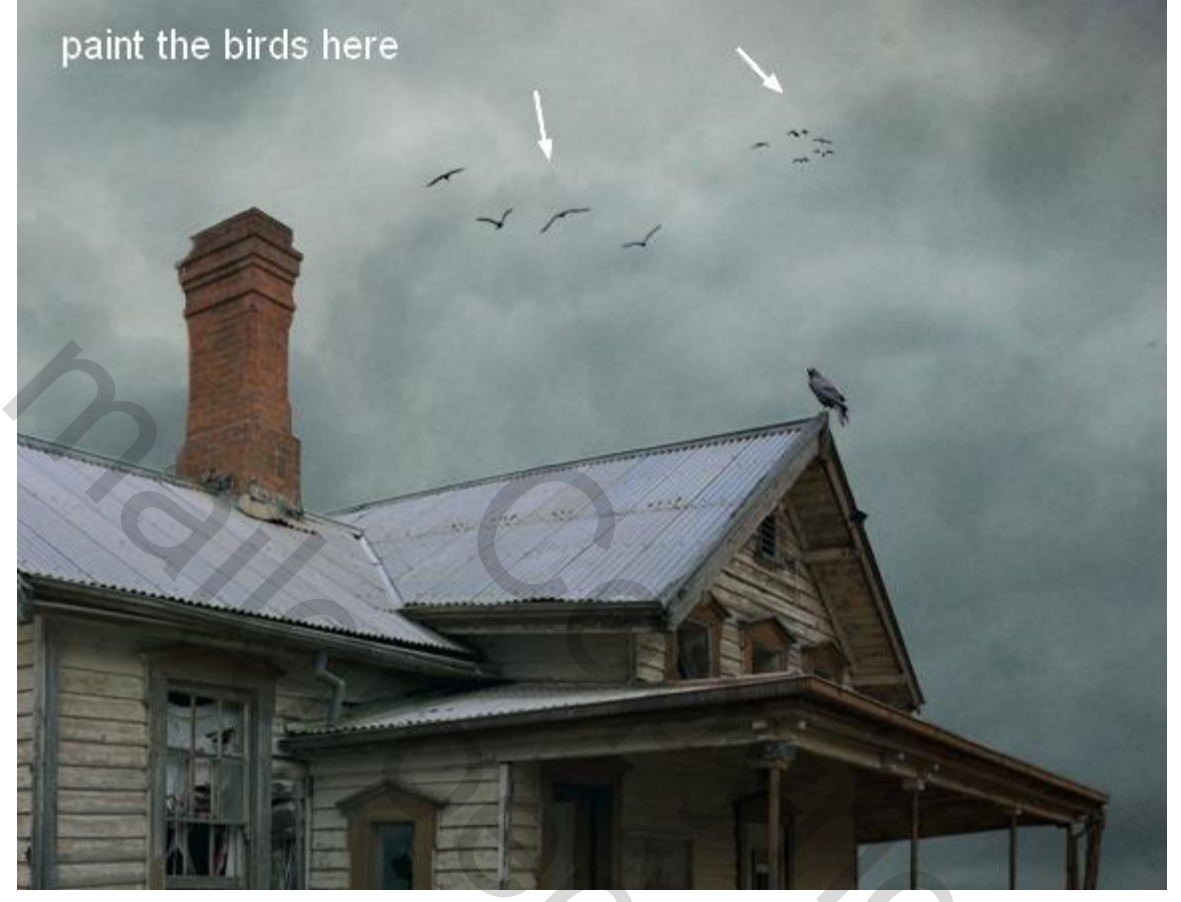

## <u>Stap 15</u>

Aanpassingslaag 'Verloop toewijzen' ; bovenste laag in het lagenpalet; geen Uitknipmasker ; kleuren zwart wit :

| 110 C        | ( ) PP |                                       |
|--------------|--------|---------------------------------------|
| ADJUSTMENTS  | *      |                                       |
| Gradient Map |        |                                       |
|              |        |                                       |
|              | -      | U X                                   |
| Dahar        |        |                                       |
|              |        |                                       |
| Reverse      |        |                                       |
|              |        |                                       |
|              |        |                                       |
|              |        |                                       |
|              |        | · · · · · · · · · · · · · · · · · · · |
|              |        |                                       |
|              |        |                                       |
|              |        | ·                                     |
|              |        |                                       |
|              |        |                                       |
|              |        |                                       |
|              |        |                                       |
|              |        |                                       |

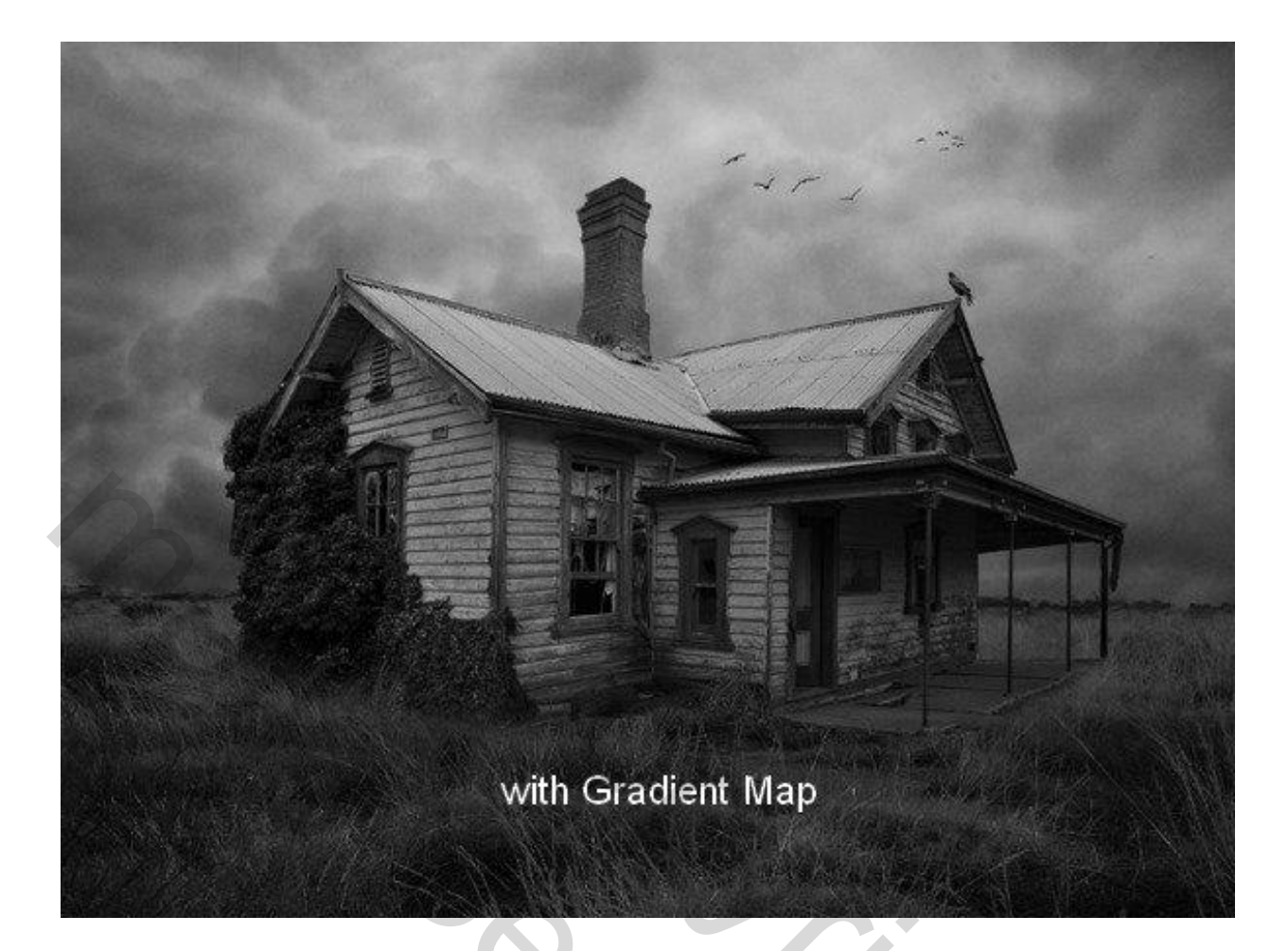

<u>Stap 16</u> Nieuwe laag; voorgrondkleur = # 9D9D9D ; achtergrondkleur = # 121212. Filter > Rendering > Wolken:

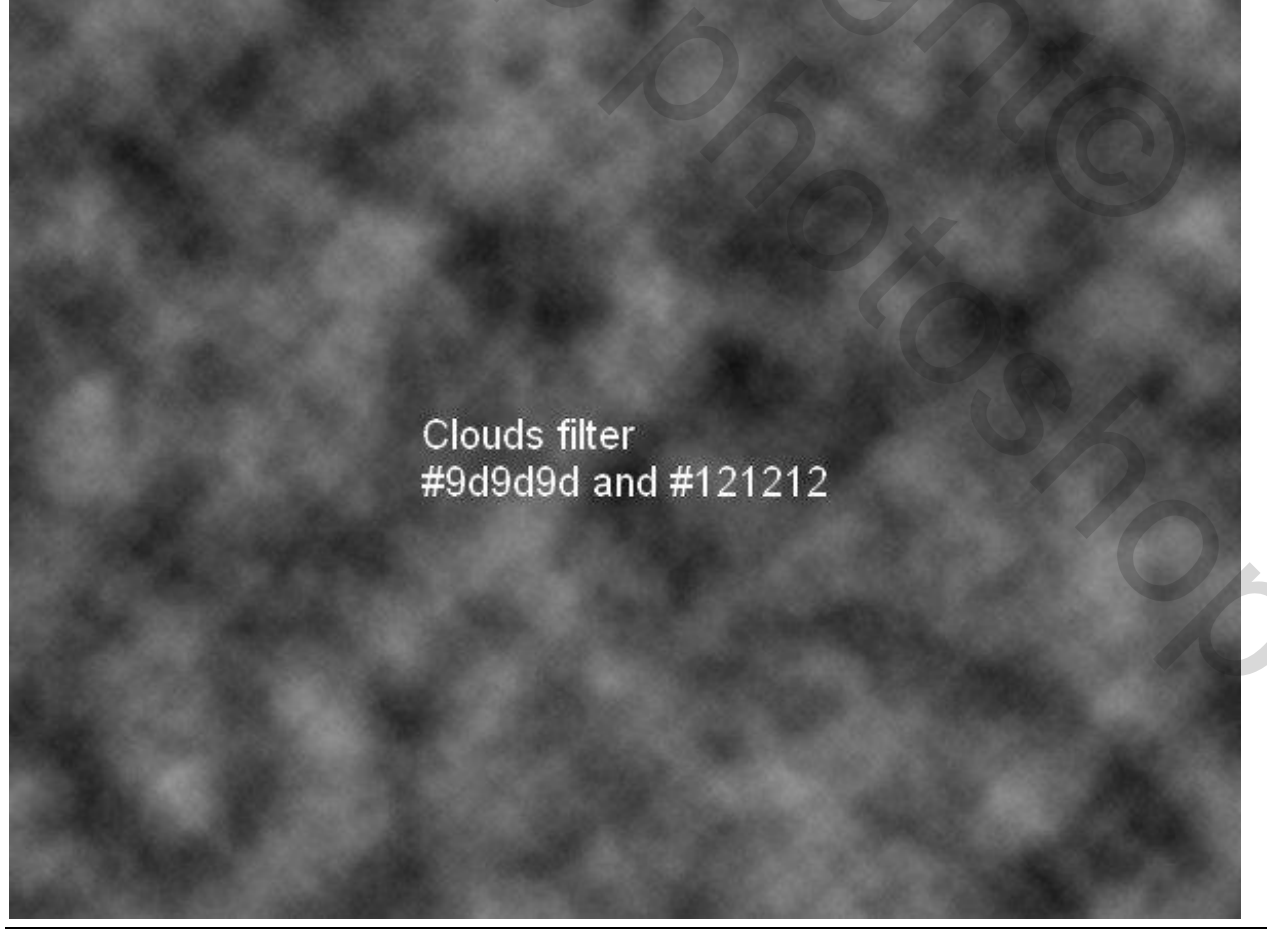

Laag omzetten in Slim Object; laagdekking = 50%:

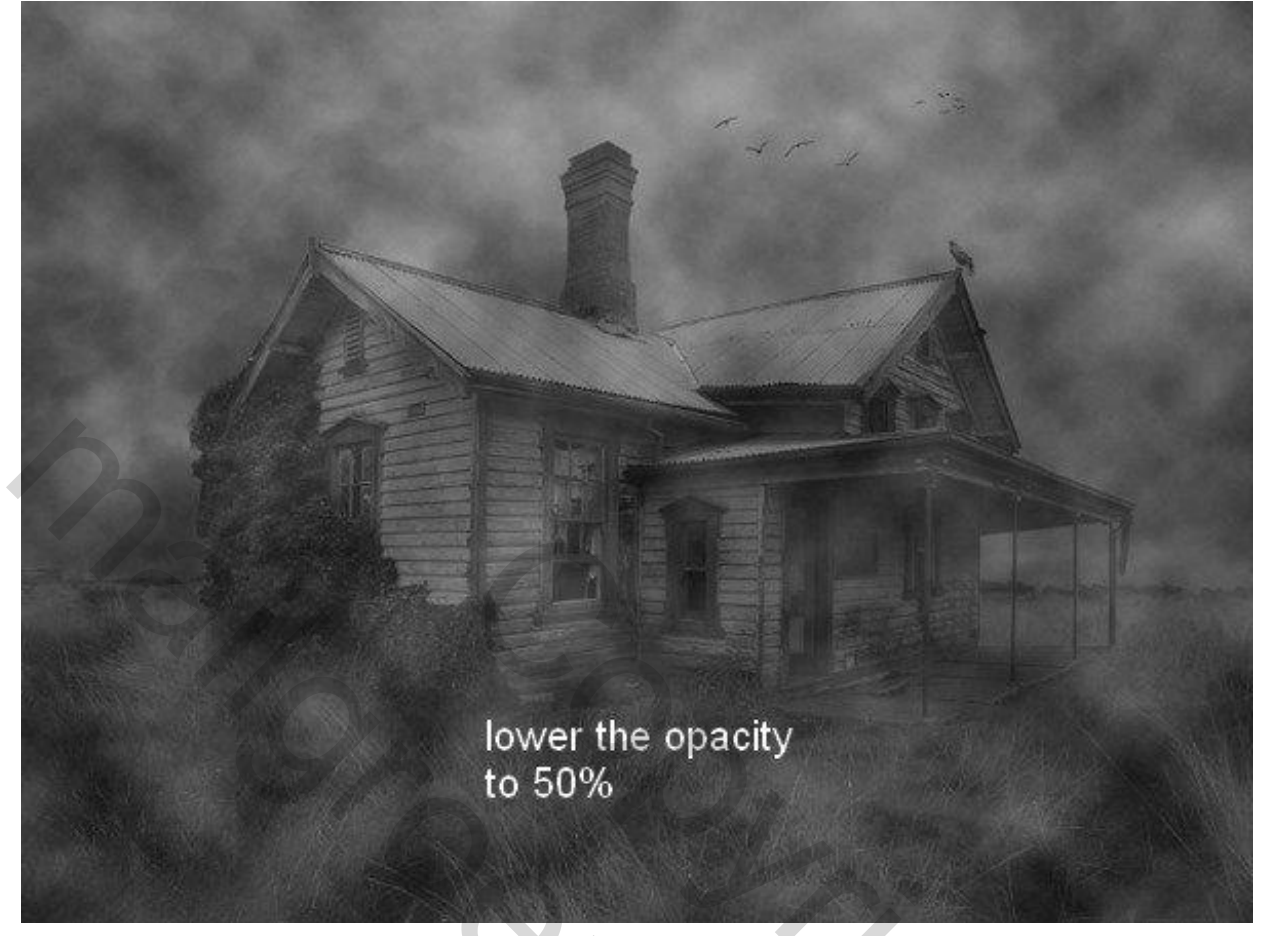

#### <u>Stap 17</u>

Laagmasker toevoegen; zacht zwart penseel; de mist verwijderen op geselecteerde delen :

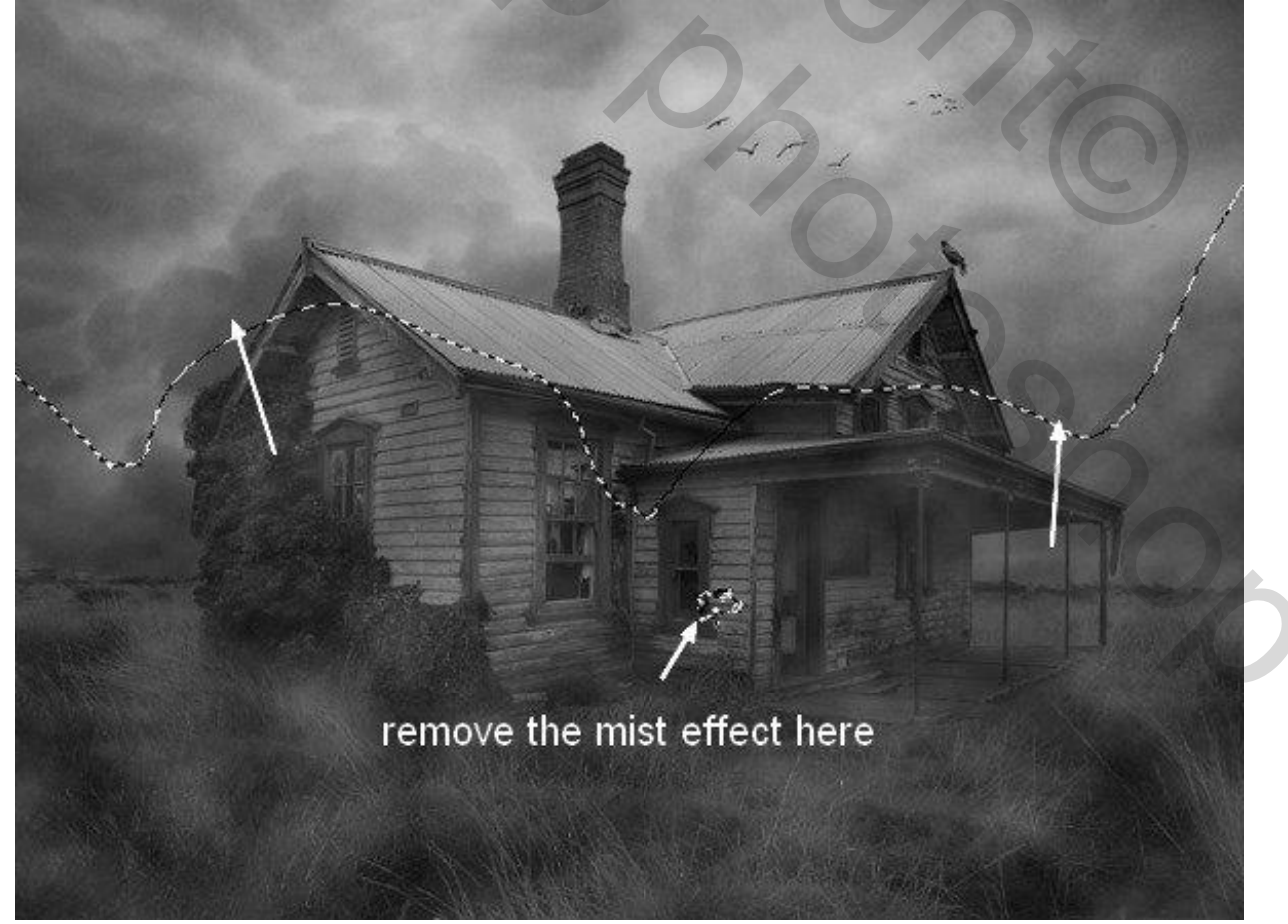

Spookhuis – blz. 15

Mist nog verzachten : Filter > Vervagen > Gaussiaans Vervagen met straal = 90 px:

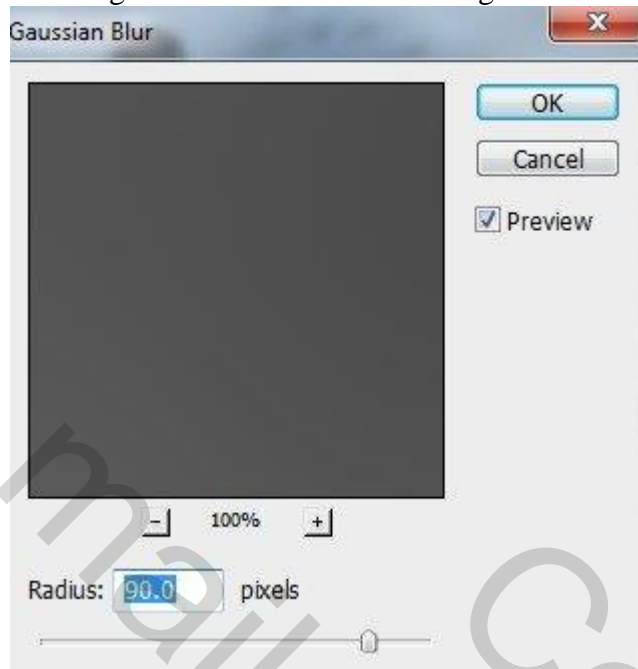

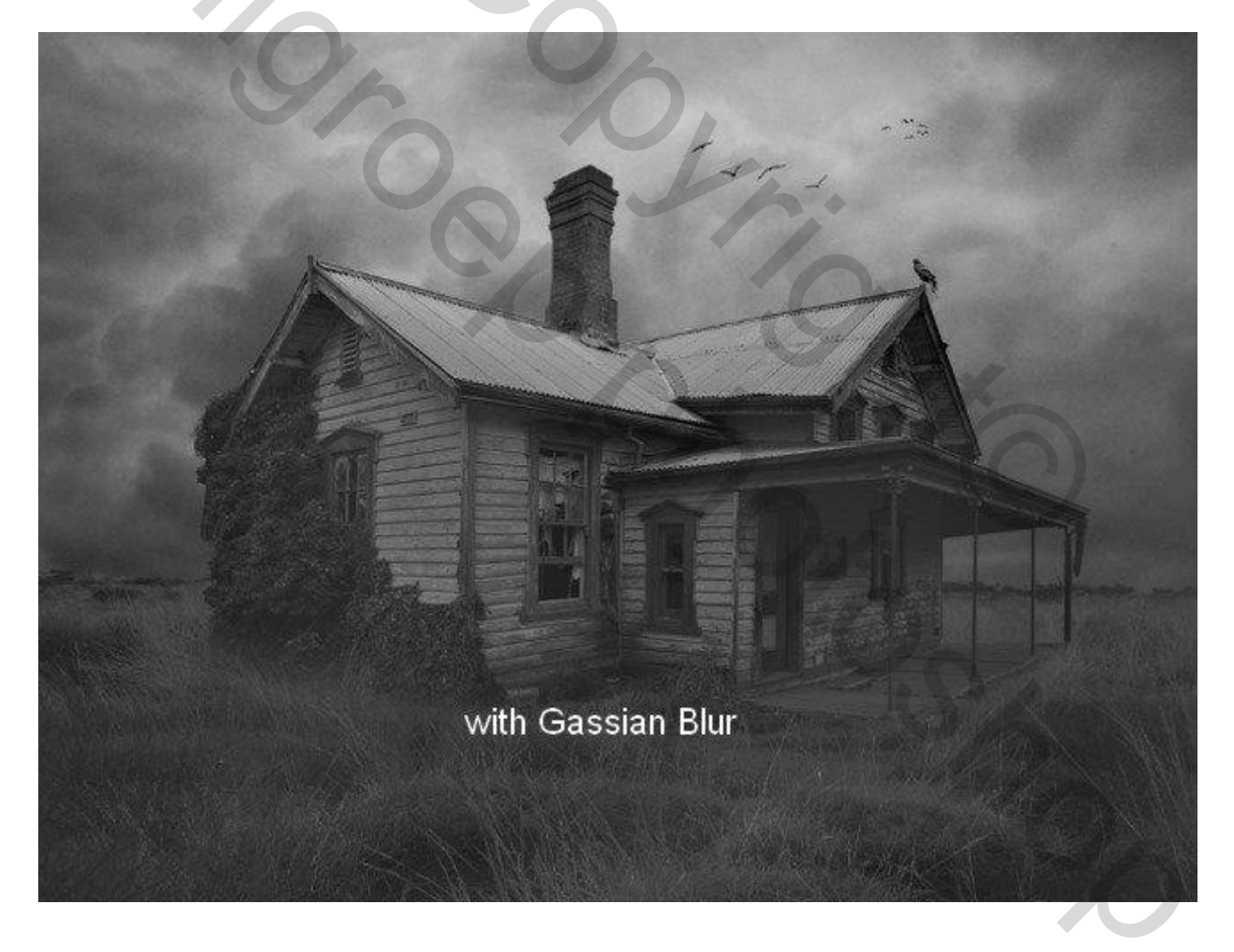

#### Stap 18

Weer wat meer kleur toevoegen : Aanpassingslaag 'Kleur Balans' als bovenste laag in het lagenpalet :

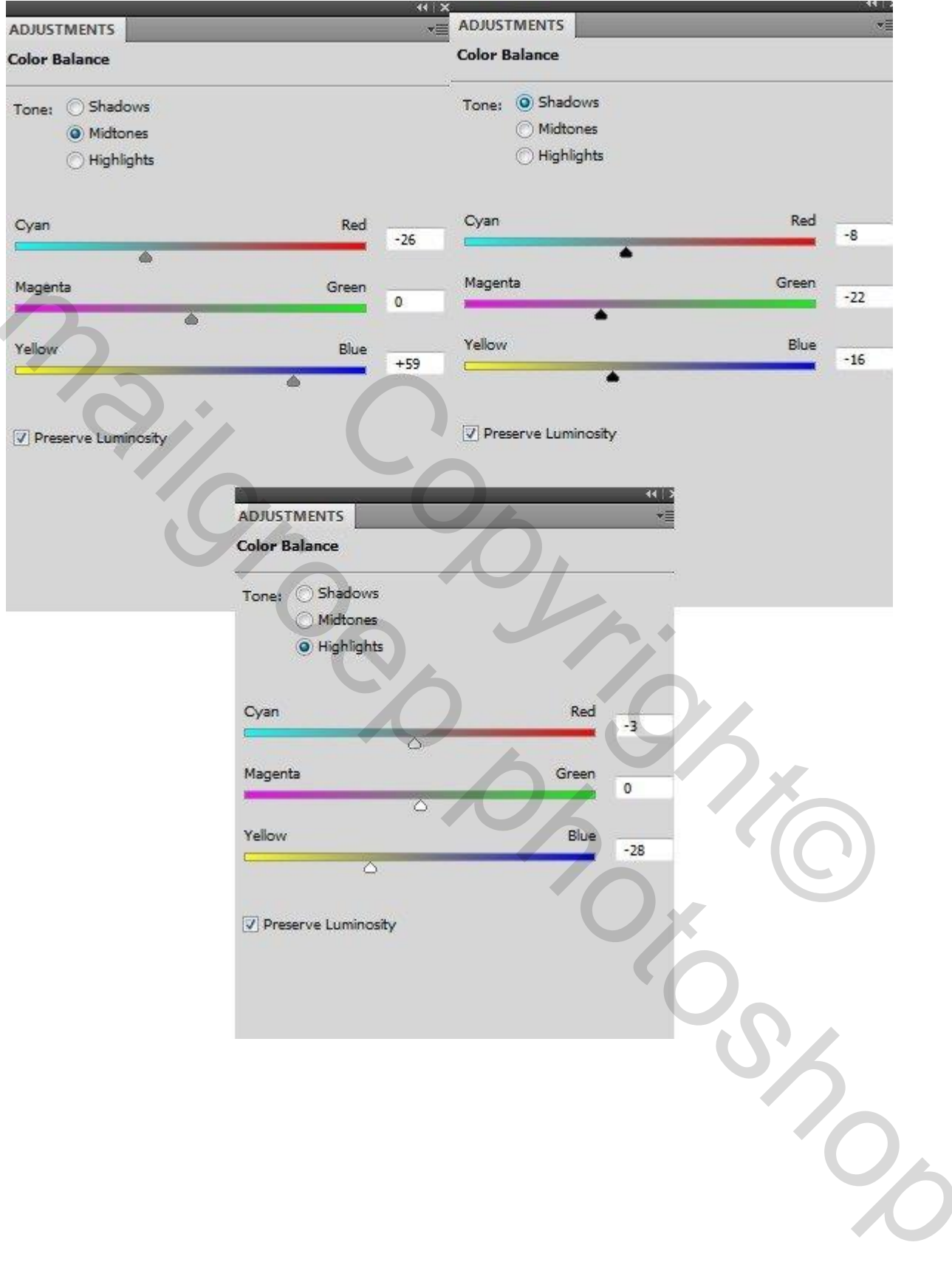

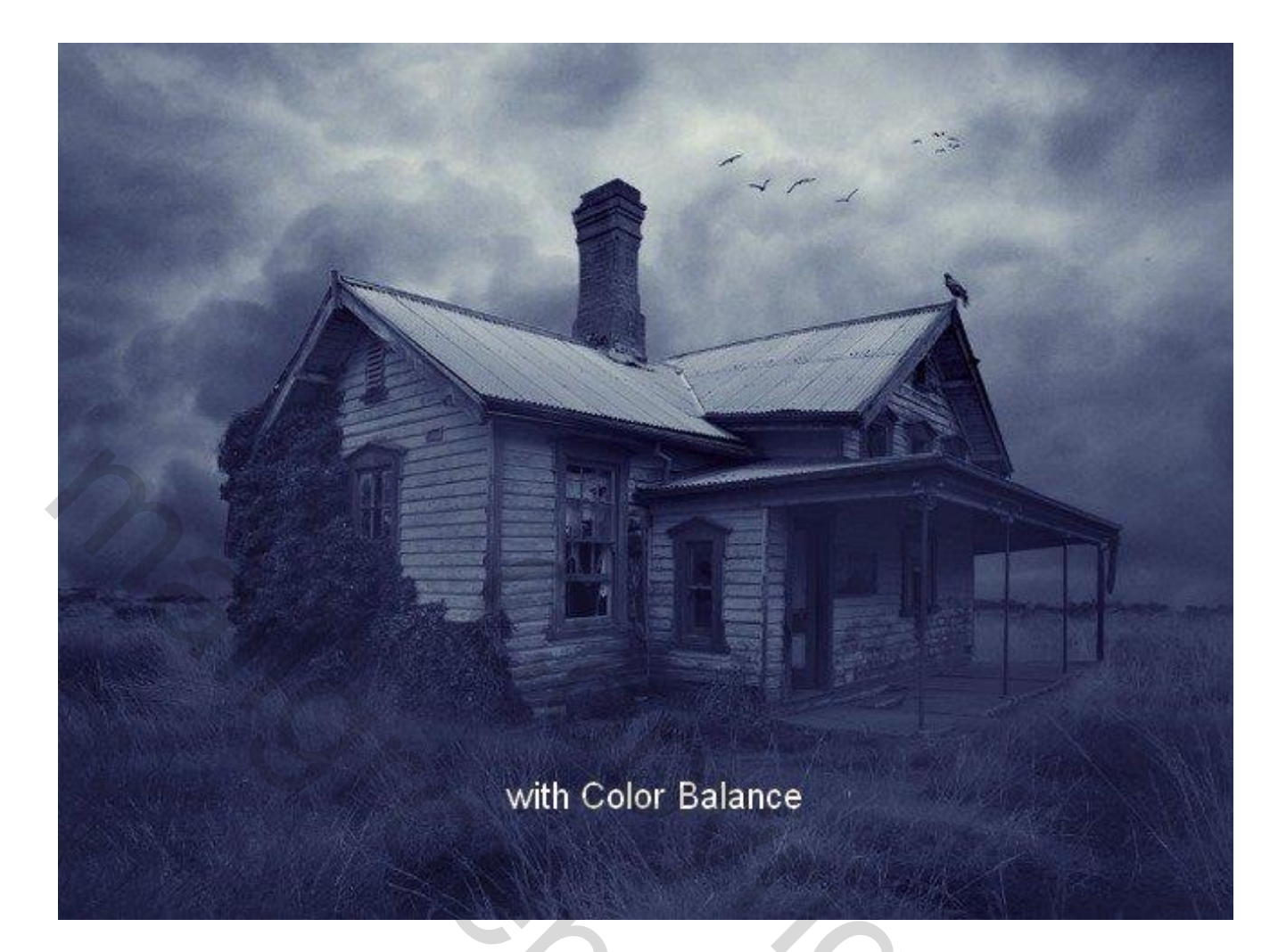

# <u>Stap 19</u>

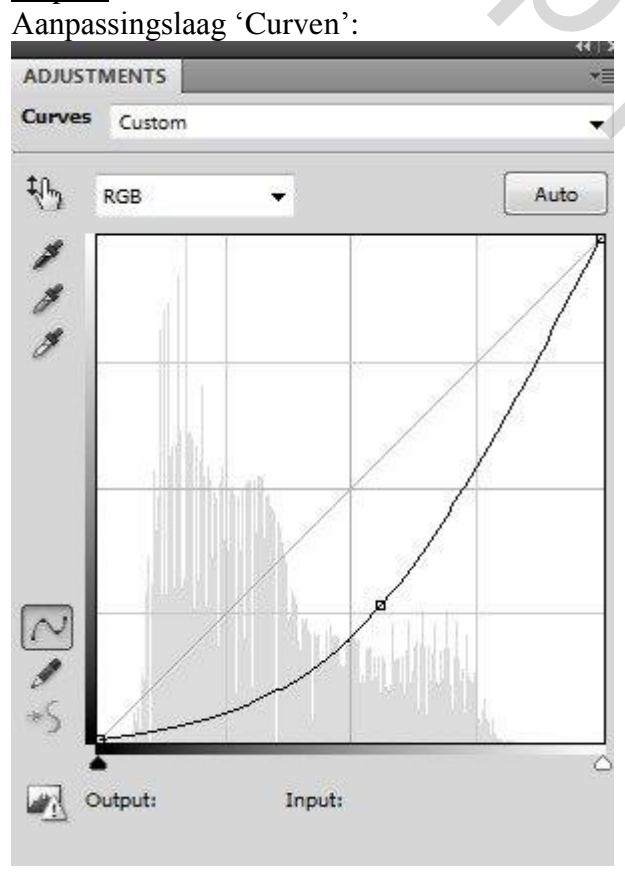

Laagmasker van die Aanpassingslaag beschilderen met zacht zwart penseel met wisselende dekkingen :

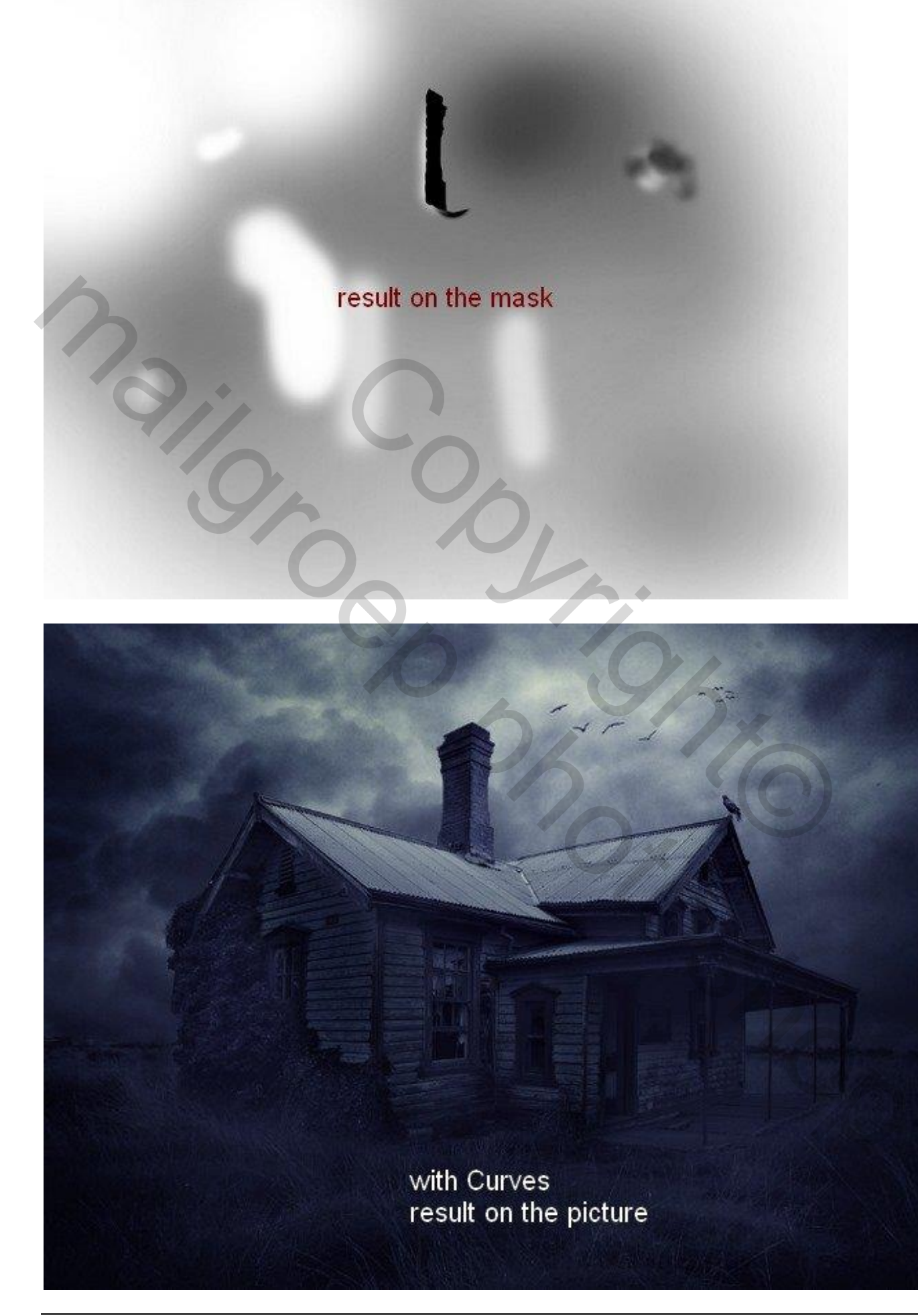

<u>Stap 20</u> <u>Rood licht vanuit het raam: selectie maken met Veelhoeklasso; doezelaar = 3 px; nieuwe laag :</u>

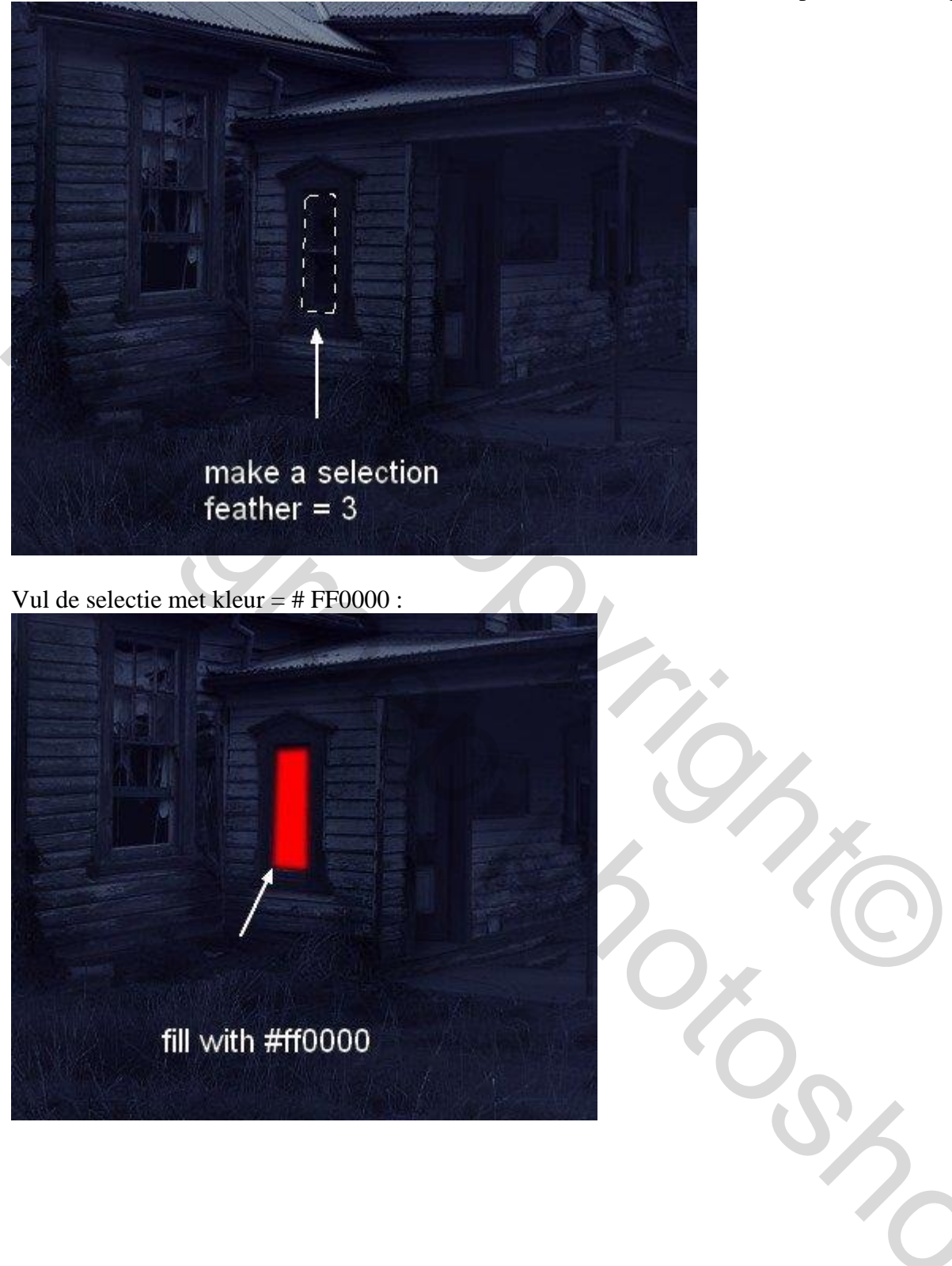

Nog twee selecties maken met Veelhoeklasso, doezelaar =3 px :

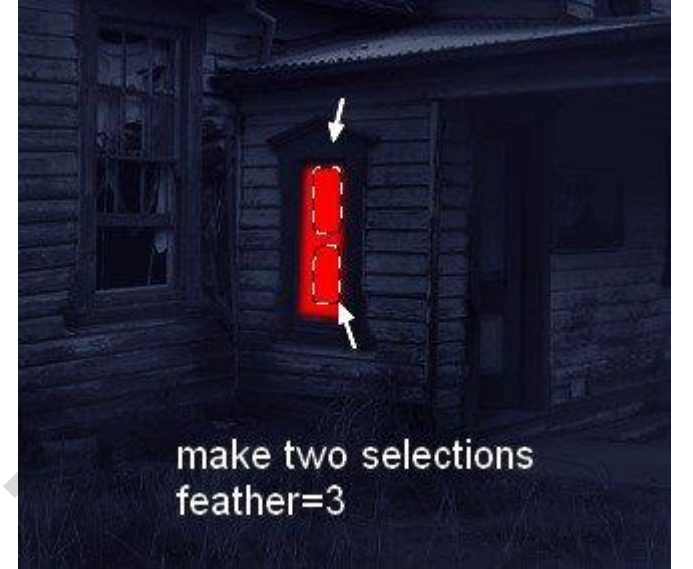

Laagmasker toevoegen aan de laag met rode gloed :

٠

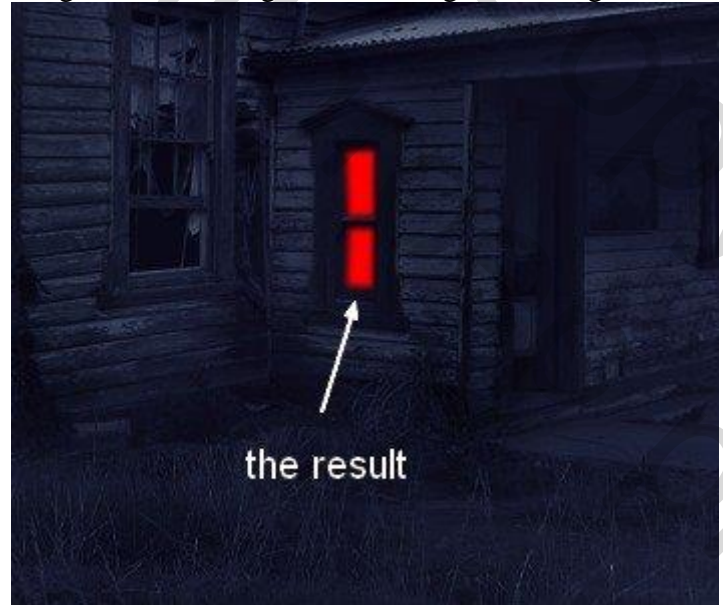

<u>Stap 21</u> Geef de laag "rode gloed" volgende Gloed buiten : Layer Style

| ityles                   | Churchurz                                                                                                    | ОК        |
|--------------------------|----------------------------------------------------------------------------------------------------|-----------|
| Sending Options: Default | Structure                                                                                                    | Cancel    |
| Drag Shadaw              | Blend Mode: Screen                                                                                                    |           |
|                          | Opacity:                                                                                                    | New Style |
| ] Inner Shadow           | Noise: 🔂 🛛 0                                                                                                    | % Verview |
| Outer Glow               | O  O O | -         |
| ] Inner Glow             | #ff0000                                                                                                    |           |
| Bevel and Emboss         | Elements                                                                                                    |           |
| Contour                  | Technique: Softer 👻                                                                                                    |           |
| Texture                  | Spread: 0                                                                                                    | %         |
| Satio                    | Size:                                                                                                    | px        |
|                          |                                                                                                    |           |
| Color Overlay            | Quality                                                                                                    |           |
| Gradient Overlay         | Contour: 🔹 🔲 Anti-aliased                                                                                                    |           |
| Pattern Overlay          | Ranger                                                                                                    | 96        |
| Stroke                   |                                                                                                    | - 04      |
|                          |                                                                                                    |           |
|                          | Make Default Reset to Defa                                                                                                    | ault      |
|                          |                                                                                                    |           |
|                          |                                                                                                    |           |
|                          |                                                                                                    |           |
|                          | The second second second second second second second second second second second second second second second se                                                                                                    |           |
|                          |                                                                                                    |           |
|                          |                                                                                                    |           |
|                          |                                                                                                    |           |
|                          | and the second second se      |           |

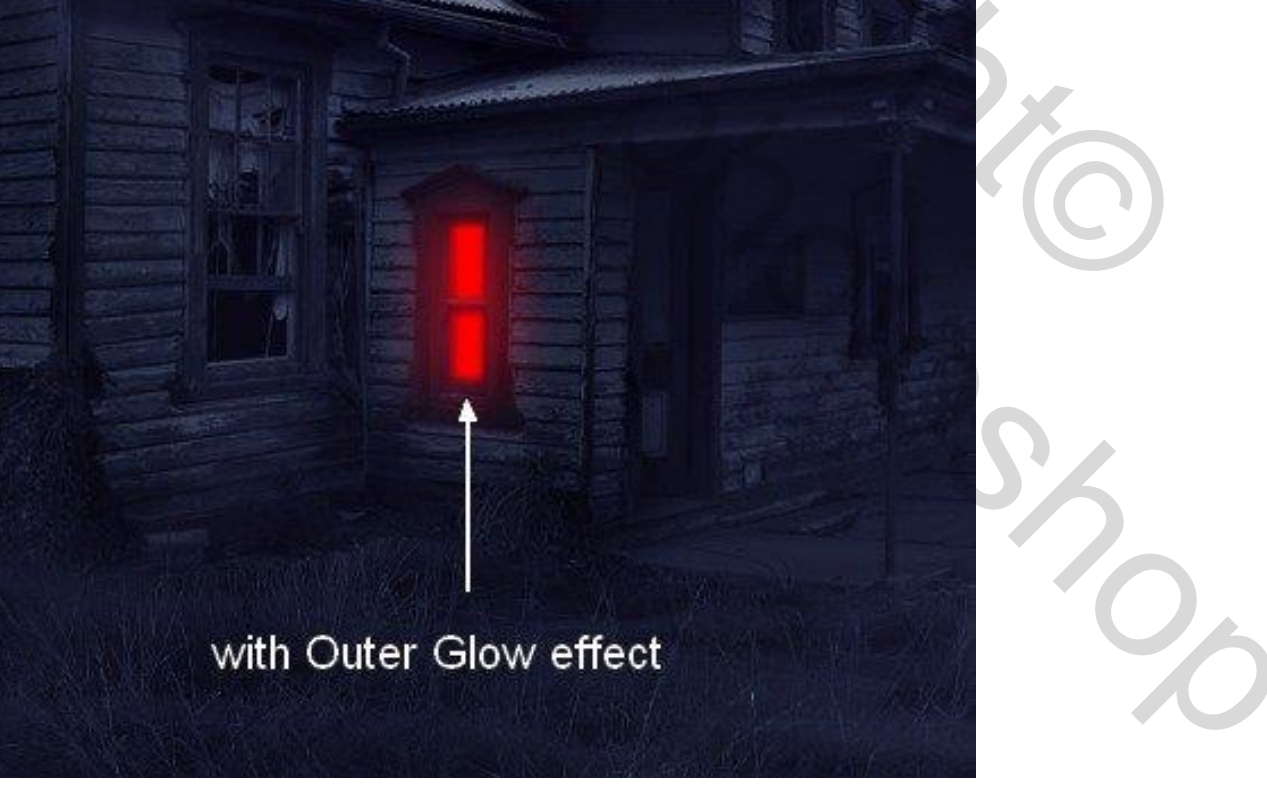

## <u>Stap 22</u>

Nieuwe laag; zacht penseel, zelfde kleur (# FF0000), dekking penseel = 30-35%; licht schilder onder het raam en op het gras :

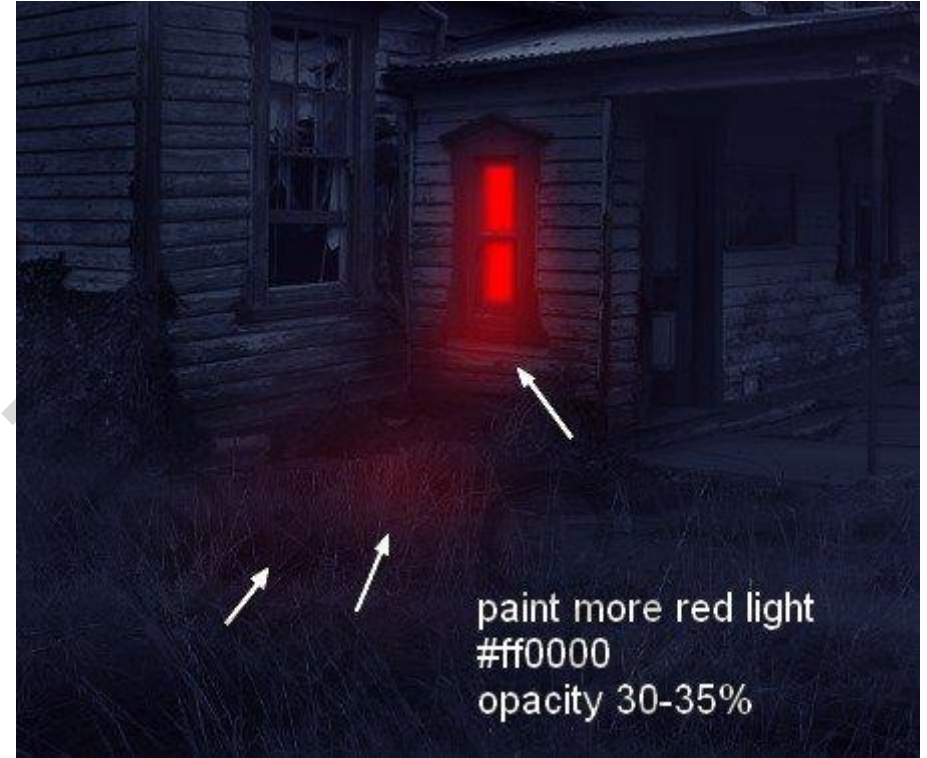

#### Hieronder nog eens het eindresultaat

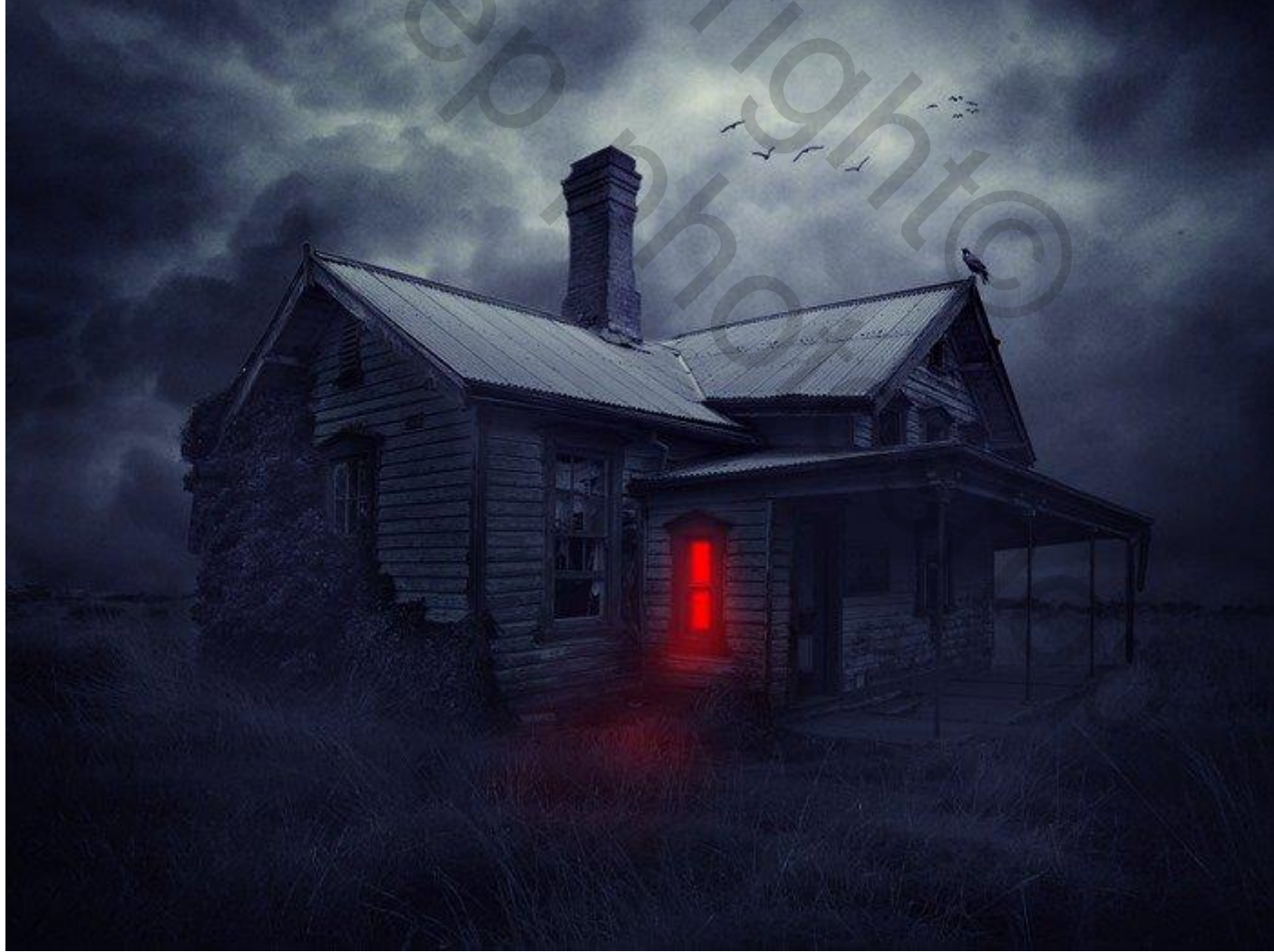